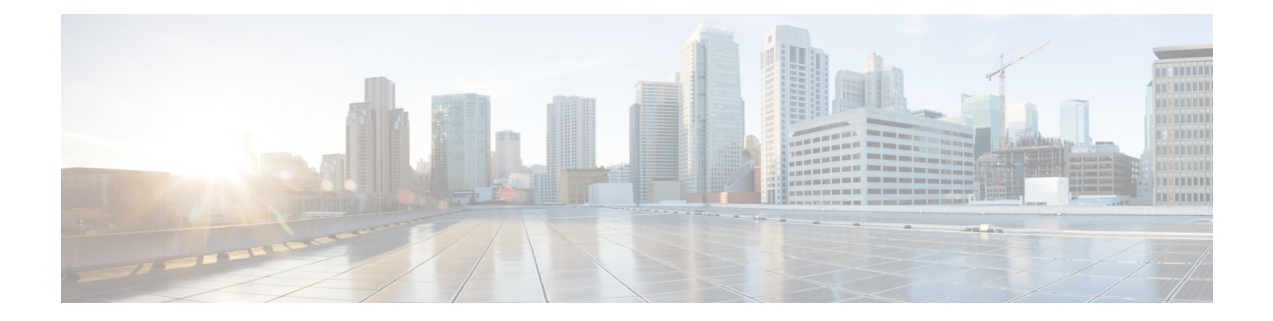

# モバイルデバイスの AnyConnect

モバイルデバイスの AnyConnect は、Windows、macOS、および Linux プラットフォームの AnyConnect に似ています。この章では、モバイルデバイスでの AnyConnect に固有のデバイス 情報、設定情報、サポート情報、およびその他の管理タスクについて説明します。

- ・モバイルデバイスでの AnyConnect の動作およびオプション (1ページ)
- Android デバイスでの AnyConnect (11 ページ)
- Apple iOS デバイスでの AnyConnect  $(20 \, \stackrel{\sim}{\sim} \stackrel{\scriptstyle \checkmark}{\mathrel{\sim}})$
- ユニバーサル Windows プラットフォームでの AnyConnect (28 ページ)
- Cisco Secure Firewall ASA ゲートウェイでのモバイルデバイスの VPN 接続の設定 (28 ページ)
- •アプリごとの VPN を設定する (31 ページ)
- AnyConnect VPN プロファイルでのモバイルデバイス接続の設定 (38ページ)
- URI ハンドラを使用した AnyConnect アクションの自動化 (39ページ)
- •モバイルデバイスでの AnyConnect のトラブルシューティング (48 ページ)

# モバイルデバイスでのAnyConnectの動作およびオプショ ン

## AnyConnect Mobile VPN 接続について

このリリースの AnyConnect Secure Mobility Client は、次のモバイルプラットフォームに対応しています。

- Android
- Apple iOS
- Chromebook
- Windows Phone

AnyConnect Secure Mobility Client は、サポートされている各プラットフォームのアプリストア に用意されています。www.cisco.com では入手できません。また、セキュリティで保護された ゲートウェイから配布されていません。

AnyConnect モバイルアプリには、コア VPN クライアントのみが含まれています。Network Access Manager、ポスチャ(VPN ポスチャ または システムスキャン)などの他の AnyConnect モジュールは含まれていません。VPN が接続中の場合は、モバイル ポスチャと呼ばれるポス チャ情報が、AnyConnect Identify Extensions(ACIDex)を使用してヘッドエンドに提供されま す。

AnyConnect VPN 接続は、次のいずれかの方法で確立できます。

- ユーザが手動で確立する。
- ユーザが管理者により提供された自動接続アクションをクリックする際に手動で確立する (Android および Apple iOS のみ)。
- 自動: Connect on-Demand 機能により確立される(Apple iOS のみ)。

## モバイルデバイスでの AnyConnect VPN 接続エントリ

接続エントリは、セキュアゲートウェイのアドレスを完全修飾ドメイン名または IP アドレス (必要に応じてトンネルグループ URLを含む)で識別します。また、他の接続属性を含める こともできます。

AnyConnectでは、1台のモバイルデバイス上の複数の接続エントリをサポートすることで、異なるセキュアゲートウェイや VPN トンネルグループに対応します。複数の接続エントリが設定されている場合は、VPN接続を開始するためにユーザがどれを使用するかを理解することが重要です。接続エントリは次の方法のいずれかで設定されます。

- ・ユーザが手動で設定します。モバイルデバイスの接続エントリを設定する手順については、該当するプラットフォームのユーザガイドを参照してください。
- ・ユーザが管理者により提供されたリンクをクリックした後で追加し、接続エントリを設定します。

ユーザにこの種の接続エントリ設定を提供するには、「VPN 接続エントリの生成 (40 ページ)」を参照してください。

• AnyConnect VPN クライアントプロファイルで定義されます。

AnyConnect VPN クライアントプロファイルでは、クライアント動作を指定し、VPN 接続 エントリを定義します。詳細については、「AnyConnect VPN プロファイルでのモバイル デバイス接続の設定(38 ページ)」を参照してください。

## トンネリング モード

AnyConnect は、マネージド BYOD またはアンマネージド BYOD 環境で動作可能です。これらの環境での VPN トンネリングは、次のいずれかのモードでのみ動作します。

- システムトンネリングモード: VPN 接続が、すべてのデータをトンネリングするために (完全トンネリング)、または特定のドメインまたはアドレスとの間で送受信されるデー タのみをトンネリングするために(スプリットトンネリング)使用されます。このモード は、すべてのモバイルプラットフォームで使用できます。
- •アプリケーションごとの VPN モード: VPN 接続は、モバイルデバイス(Android と Apple iOS のみ)上の特定のアプリケーションセットで使用されます。

AnyConnectでは、管理者によってヘッドエンドで定義されているアプリケーションのセットを使用できます。このリストを定義するには、Cisco Secure Firewall ASA のカスタム属性のメカニズムを使用します。このリストは AnyConnect に送信され、デバイスで適用されます。他のすべてのアプリケーションに対しては、データはトンネルを介さずに、または暗号化されずに送信されます。

Apple iOS でこのモードで実行するには、マネージド環境が必要です。Android では、マ ネージドとアンマネージドの両方の環境がサポートされます。いずれのプラットフォーム でも、マネージド環境では、AnyConnect でトンネリングするように設定されている一連 のアプリケーションと同じアプリケーションをトンネリングするように Mobile Device Manager でデバイスを設定する必要があります。

- マルチトンネル: iOS 上の AnyConnect は、次のパターンを使用して複数のトンネルをサポートします。
  - ・1つの通常の(アプリケーションごとではない) VPN トンネルと、一度に接続された
     1つ以上のアプリケーションごとのトンネル
  - 一度に接続されたアプリケーションごとの VPN トンネルの数

追加情報については、「iOS向けの複数のトンネル(3ページ)」を参照してください。

AnyConnect Cisco Secure Firewall ASA ヘッドエンドから受信した設定情報によって決定される モードで動作します。具体的には、接続に関連付けられたグループポリシーまたはダイナミッ クアクセスポリシー (DAP) 内のアプリごとの VPN リストの有無です。アプリケーション単 位 VPN のリストが存在する場合、AnyConnect はアプリケーション単位 VPN モードで動作し、 存在しない場合は AnyConnect はシステム トンネリング モードで動作します。

### iOS 向けの複数のトンネル

ユーザーは、1つのトンネルに対して1つの VPN 接続しか手動で開始できません(アプリケー ションごとの VPN を使用する、または使用しない、いずれの場合も)。アプリケーションごと の VPN は関連付けられたアプリケーションで自動的に開始されるため、マルチトンネルを使 用するには、MDM VPN プロファイルの VendorConfig に MultiTunnel キーを追加し、それを true に設定する必要があります。

iOS AnyConnect のホーム画面には、接続されているかどうかに関係なく、選択したトンネルを 示す表が表示されます。2番目の表はダイナミックで、アプリケーションごとのVPNが接続さ れている場合にのみ表示されます。この2番目の表には、ユーザが[ステータス(Status)]を クリックして、送受信されたバイト数とともに接続の[詳細な統計情報(Detailed Statistics)] を表示するまで、アプリケーションごとのトンネルの接続ステータスのみが表示されます。 現在選択されている通常の VPN のログの [診断(Diagnostics)]を参照できます。ユーザがロ グを共有することを決定した場合、ログパッケージには、接続されている VPN 設定のすべて の VPN デバッグログファイルが含まれます。

## モバイル デバイスでのセキュア ゲートウェイ認証

### 信頼されていないサーバのブロック

VPN 接続を確立するときに、AnyConnect はセキュアゲートウェイから受信したデジタル証明 書を使用してサーバーの身元を確認します。サーバ証明書が無効な場合(期限切れか無効な日 付、キーの誤用、名前の不一致により証明書エラーがある)、または信頼できない場合(認証 局が確認できない)場合、接続はブロックされます。ブロッキングメッセージが表示されるた め、ユーザーは処理を選択する必要があります。

[信頼されていないサーバーをブロック (Block Untrusted Servers)]アプリケーション設定は、 セキュア ゲートウェイを識別できない場合、AnyConnect がどのように反応するかを決定しま す。この保護はデフォルトではオンです。ユーザーはオフにできますが、これは推奨されませ ん。

[信頼されていないサーバをブロック(Block Untrusted Servers)]がオンの場合、信頼できない VPNサーバをブロックするという通知によって、ユーザーにセキュリティ上の脅威が警告され ます。ユーザーは以下を選択できます。

- •[安全を確保(Keep Me Safe)]を選択して、この接続を終わらせ、安全にしておきます。
- [設定の変更(Change Settings)]を選択して、[信頼されていないサーバをブロック(Block Untrusted Servers)]アプリケーションプリファレンスをオフにします。ただし、これは推 奨されません。ユーザーがこのセキュリティ保護を無効にすると、VPN 接続を再起動しな くてはなりません。

[信頼されていないサーバをブロック(Block Untrusted Servers)]がオフの場合、信頼できない VPNサーバをブロックしないという通知によって、ユーザーにセキュリティ上の脅威が警告さ れます。ユーザーは以下を選択できます。

- ・「キャンセル(Cancel)]を選択して、接続をキャンセルし、安全にしておきます。
- [続行(Continue)]を選択して、接続を続行します。ただし、これは推奨されません。
- •[詳細の表示(View Details)]を選択して、証明書の詳細を表示して受け入れるかどうかを 判断します。

ユーザーが確認している証明書が有効であるが信頼できない場合、ユーザーは次のことを 実行できます。

• 再使用できるようにサーバー証明書を AnyConnect 証明書ストアにインポートし、[インポートおよび継続(Import and Continue)]を選択して接続を継続します。

AnyConnect ストアにこの証明書がインポートされると、このデジタル証明書を使用 しているそのサーバーに対する後続の接続は自動的に受け入れられます。 •前の画面に戻り、[キャンセル(Cancel)] または [続行(Continue)] を選択します。

証明書が無効な場合、または何らかの理由で、ユーザーが前の画面にだけ戻ることができる場合、[キャンセル(Cancel)]または[続行(Continue)]を選択します。

VPN 接続の最も安全な設定では、[信頼されていないサーバーをブロック (Block Untrusted Servers)]の設定をオン (デフォルト設定)のままにし、自身のセキュアゲートウェイで設定 された (有効で信頼できる)サーバー証明書を所有し、モバイルユーザーには常に[安全を確 保 (Keep Me Safe)]を選択させる必要があります。

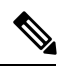

(注)

[厳格な証明書トラスト(Strict Certificate Trust)] はこの設定を上書きします(以下の説明を参照)。

### **0CSP** 失効

AnyConnect は OCSP(オンライン証明書状態プロトコル)をサポートします。これにより、 OCSP レスポンダに要求を行い OCSP 応答を解析して証明書のステータスを取得することで、 クライアントはリアルタイムで個々の証明書のステータスを照会できます。OCSP は、証明書 チェーン全体を確認するために使用されます。OCSP レスポンダにアクセスする際、証明書ご とに 5 秒のタイムアウト間隔があります。

ユーザーは AnyConnect 設定アクティビティで OCSP 検証を有効または無効にすることができ ます。MDM 管理者がリモートでこの機能を制御するために使用できる新しい API がフレーム ワークに追加されました。現在、Samsung と Google MDM がサポートされています。

### 厳格な証明書トラスト

ユーザーによって有効にされた場合、リモートセキュリティゲートウェイの認証時にAnyConnect は確認できない証明書を許可しません。これらの証明書を受け入れるようユーザーにプロンプ トを表示するのではなく、クライアントはセキュリティゲートウェイへの接続に失敗します。

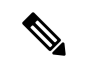

(注) この設定は、[信頼されていないサーバをブロック(Block Untrusted Servers)]よりも優先されます。

オフにすると、クライアントはユーザーに証明書を受け入れるように求めます。これはデフォ ルトの動作です。

以下の理由があるため、AnyConnectの厳格な証明書トラストを有効にすることを、強くお勧めします。

 明確な悪意を持った攻撃が増えているため、ローカルポリシーで厳格な証明書トラストを 有効にすると、パブリックアクセスネットワークなどの非信頼ネットワークからユーザー が接続している場合に「中間者」攻撃を防ぐために役立ちます。 ・完全に検証可能で信頼できる証明書を使用する場合でも、AnyConnectは、デフォルトでは、未検証の証明書の受け入れをエンドユーザーに許可します。エンドユーザーが中間者攻撃の対象になった場合は、悪意のある証明書を受け入れるようエンドユーザーに求めます。エンドユーザーによるこの判断を回避するには、厳格な証明書トラストを有効にします。

## モバイル デバイスでのクライアント認証

VPN接続を完了するには、ユーザはユーザ名とパスワード、もしくはデジタル証明書、または その両方の形式でクレデンシャルを提供して認証する必要があります。管理者は、トンネルグ ループの認証方式を定義します。モバイルデバイスでの最適なユーザーエクスペリエンスを達 成するために、認証設定に応じて複数の AnyConnect 接続プロファイルを使用することをお勧 めします。ユーザエクスペリエンスとセキュリティのバランスを最適に保つ方法を決める必要 があります。推奨事項は次のとおりです。

- モバイルデバイスのAAA対応認証トンネルグループについては、クライアントを再接続 状態にし、ユーザが再認証しなくても済むよう、グループポリシーは24時間など非常に 長時間のアイドルタイムアウトが必要になります。
- ・最もトランスペアレントなユーザエクスペリエンスを達成するには、証明書のみの認証を 使用します。デジタル証明書を使用すると、VPN接続は、ユーザとの対話なしで確立され ます。

証明書を使用してセキュアゲートウェイにモバイルデバイスを認証するため、エンドユーザ は、デバイスに証明書をインポートする必要があります。インポートすると、この証明書が自 動証明書選択の対象として有効になり、特定の接続エントリに手動で関連付けることもできる ようになります。証明書は、次の方法を使用してインポートされます。

- ・ユーザが手動でインポートします。モバイルデバイスに証明書をインポートする手順については、適切なユーザガイドを参照してください。
- ・SCEPを使用します。詳細については、「証明書登録の設定」を参照してください。
- ・証明書をインポートするために管理者により提供されたリンクをユーザがクリックした後に追加されます。

ユーザにこの種の証明書展開を提供するための詳細については、「証明書のインポート (47ページ)」を参照してください。

## モバイル デバイスでのローカリゼーション

Android および Apple iOS 用 AnyConnect Secure Mobility Client は、ローカリゼーションをサポートし、AnyConnect Secure Mobility Client ユーザーインターフェイスやメッセージをユーザーの ロケールに適用しています。

### パッケージ済みのローカリゼーション

AnyConnect Secure Mobility Client Android および Apple iOS アプリには、次の言語訳が含まれます。

- •カナダフランス語 (fr-ca)
- •中国語(台湾)(zh-tw)
- チェコ語 (cs-cz)
- ・オランダ語 (nl-nl)
- •フランス語 (fr-fr)
- ドイツ語(de-de)
- •ハンガリー語(hu-hu)
- •イタリア語 (it-it)
- •日本語(ja-jp)
- 韓国語(ko-kr)
- 中南米スペイン語(es-co)
- ・ポーランド語 (pl-pl)
- ・ポルトガル語(ブラジル) (pt-br)
- ロシア語 (ru-ru)
- 簡体字中国語(zh-cn)
- •スペイン語 (es-es)

AnyConnect Secure Mobility Client のインストール時には、これらの言語のローカリゼーション データがモバイルデバイスにインストールされます。モバイルデバイスで指定された地域に よって、表示される言語が決まります。AnyConnectは、言語仕様、次に地域仕様を使用して、 最適な一致を決定します。たとえば、インストール後にロケール設定をスイス フランス語 (fr-ch)にすると、カナダフランス語(fr-ca)表示になります。AnyConnect の UI とメッセー ジは、AnyConnect の起動時に変換されます。

### ダウンロードされたローカリゼーション

AnyConnect パッケージにはない言語に関して、管理者は、AnyConnect VPN 接続のデバイスに ダウンロードされるローカライズデータを Cisco Secure Firewall ASA に追加します。

シスコは、Cisco.comの製品ダウンロードセンターで、ローカライズ可能なすべてのAnyConnect の文字列を含む anyconnect.po ファイルを提供しています。AnyConnect の管理者は anyconnect.po ファイルをダウンロードし、利用可能な文字列の翻訳を提供してから、ファイルを Secure Firewall ASA にアップロードします。Cisco Secure Firewall ASA に anyconnect.po ファイルがす でにインストールされている場合、AnyConnectの管理者は更新バージョンをダウンロードします。

初期状態では、AnyConnect ユーザーインターフェイスおよびメッセージがインストールした 言語でユーザーに表示されます。デバイスユーザーが Cisco Secure Firewall ASA への初めての 接続を確立すると、AnyConnect では、デバイスの優先言語と Cisco Secure Firewall ASA 上で使 用可能なローカリゼーション言語が比較されます。AnyConnect で一致するローカリゼーショ ンファイルが検索されると、ローカライズされたファイルがダウンロードされます。ダウン ロードが完了すると、AnyConnect は anyconnect.po ファイルに追加された変換文字列を使用し てユーザーインターフェイスおよびユーザーメッセージを表示します。文字列が翻訳されてい ない場合、AnyConnect ではデフォルトの英語文字列が表示されます。

Cisco Secure Firewall ASA でのローカリゼーションの設定手順については、「Cisco Secure Firewall ASA への変換テーブルのインポート」を参照してください。Cisco Secure Firewall ASA にデバ イスのロケールのローカリゼーションデータが含まれていない場合、AnyConnect アプリケー ションパッケージにプリインストールされたローカリゼーションデータを引き続き使用しま す。

### モバイル デバイスにローカリゼーションを提供するその他の方法

ユーザにURIリンクを提供することにより、AnyConnectUIとメッセージのローカライズ(48ページ)を実行します。

モバイル デバイスのユーザに、所有するデバイスでのローカリゼーション データの管理を依頼します。次のローカリゼーションアクティビティを実行する手順については、該当するユー ザガイドを参照してください。

- 指定したサーバからのローカリゼーションデータのインポート。ユーザは、ローカリゼーションデータのインポートを選択し、セキュアゲートウェイのアドレスとロケールを指定します。ロケールは ISO 639-1 で指定されており、適用可能な場合には国コードが追加されます(たとえば、en-US、fr-CA、ar-IQ など)。このローカリゼーションデータは、インストールされたローカリゼーションデータの代わりに使用されます。
- デフォルトのローカリゼーションデータのリストア。AnyConnectパッケージから事前ロードされたローカリゼーションデータの使用を復元し、インポートされたローカリゼーションデータをすべて削除します。

### SAML を使用した VPN 認証

以下のリリースで、SAML 2.0 のサポートがモバイルデバイスに追加されました。SAML 認証 を使用した場合、AnyConnect セッションのみに適用されます。Web サイト、ブラウザが開始 した SAML ログイン、またはインストールされているアプリケーションには適用されません。 中断のないシームレスな再接続を提供するために、AnyConnect は意図的に SAML 認証プロセ スの繰り返しをスキップします。さらに、ユーザーがブラウザを使用して IdP からログアウト しても、AnyConnect セッションは維持されます。

- iOS: バージョン 4.6。バージョン 4.8 では SAML とクライアント証明書
- Android: バージョン 4.6。バージョン 4.8 では SAML とクライアント証明書

• Chrome : バージョン 4.0

SAML を使用する場合は、次の注意事項に従ってください。

- フェールオーバーモードで常時接続のVPNを使用している場合、外部SAMLIdPはサポートされていません(ただし、内部SAMLIdPを使用すると、Cisco Secure Firewall ASA はすべてのトラフィックを IdP にプロキシします。また、ASA はサポートされています)。
- 信頼できないサーバー証明書は、組み込みブラウザでは許可されません。
- 組み込みブラウザSAML統合は、CLIモードまたはSBLモードではサポートされません。
- (モバイルのみ)単一ログアウトはサポートされていません。
- •Web ブラウザに確立された SAML 認証は AnyConnect と共有されず、その逆も同じです。
- ・設定に応じて、組み込みブラウザ搭載のヘッドエンドに接続するときに、さまざまな方法 が使用されます。たとえば、AnyConnectではIPv6接続よりもIPv4接続の方が好ましく、 組み込みブラウザではIPv6の方が好ましい場合もあります。あるいは、その逆もありま す。同じく、プロキシを試して障害が発生したのにAnyConnectがどのプロキシにもフォー ルバックしない場合もあれば、プロキシを試して障害が発生した後で組み込みブラウザが ナビゲーションを停止する場合もあります。
- SAML機能を使用するためには、Secure Firewall ASAのNetwork Time Protocol (NTP) サーバーを IdP NTP サーバーと同期する必要があります。
- ASDM の VPN ウィザードは現在、SAML 設定をサポートしていません。
- SAML IdP *NameID* 属性は、ユーザのユーザ名を特定し、認証、アカウンティング、および VPN セッション データベースに使用されます。
- ユーザが SAML 経由で VPN セッションを確立するたびにアイデンティティ プロバイダー (IdP) による再認証を行う場合は、AnyConnect プロファイルエディタ、プリファレンス (Part 1) で[自動再接続(Auto Reconnect)]を ReconnectAfterResume に設定する必要があ ります。
- ・組み込みブラウザ搭載の AnyConnect は VPN 試行のたびに新しいブラウザ セッションを 使用するため、IDP が HTTP セッションクッキーを使用してログオン状態を追跡している 場合には、毎回ユーザーの再認証が必要になります。この場合、[設定(Configuration)]
   >[リモートアクセスVPN(Remote Access VPN)]>[クライアントレスSSL VPNアクセス (Clientless SSL VPN Access)]>[詳細(Advanced)][シングルサインオンサーバー(Single Sign On Servers)]の[強制再認証(Force Re-Authentication)]は、AnyConnect が開始した SAML 認証には影響しません。

設定の詳細については、適切なリリース(9.7以降)の『Cisco ASA Series VPN CLI or ASDM Configuration Guide』の「SAML 2.0」の項を参照してください。

### Cisco Secure Firewall ASA への変換テーブルのインポート

手順

- ステップ1 www.cisco.com から目的の変換テーブルをダウンロードします。
- ステップ2 ASDM で、[設定(Configuration)]>[リモート アクセス VPN(Remote Access VPN)]>[ネッ トワーク(クライアント)アクセス(Network(Client)Access)]>[AnyConnect カスタマイゼー ション/ローカリゼーション(AnyConnect Customization/Localization)]>[GUI テキストおよ びメッセージ(GUI Text and Messages)]に移動します。
- **ステップ3** [インポート(Import)] をクリックします。[言語ローカリゼーション エントリのインポート (Import Language Localization Entry)] ウィンドウが表示されます。
- ステップ4 ドロップダウンリストから適切な言語を選択します。
- ステップ5 変換テーブルのインポート元を指定します。
- ステップ6 [今すぐインポート (Import Now)]をクリックします。この変換テーブルが、この優先言語で AnyConnect クライアントに展開されます。ローカリゼーションは、AnyConnect がリスタート し、再接続した後に適用されます。

## モバイル デバイスでの FIPS および Suite B 暗号化

モバイルデバイス向け AnyConnect には、Cisco Common Cryptographic Module (C3M) が組み込まれています。これは、新世代の暗号化 (NGE) アルゴリズムの一部として FIPS 140-2 に準拠した暗号化モジュールや NSA Suite B 暗号化が含まれる Cisco SSL の実装です。Suite-B 暗号化は、IPSec VPN でのみ使用可能です。FIPS 準拠の暗号化は、IPSec VPN および SSL VPN の両方で使用可能です。

暗号化アルゴリズムを使用すると、接続の間、ヘッドエンドルータとネゴシエートされます。 ネゴシエーションは、VPN接続の両端の機能によって異なります。したがって、セキュアゲー トウェイは、FIPS に準拠する暗号化および Suite B の暗号化をサポートする必要があります。

ユーザーは、AnyConnect アプリケーション設定の FIPS モードを有効にすることで、ネゴシ エーションにおいて NGE アルゴリズムだけを受け入れるように AnyConnect を設定します。 FIPS モードが無効の場合、AnyConnect は VPN 接続の非 FIPS 暗号アルゴリズムも受け入れま す。

### モバイルのその他のガイドラインと制限事項

- Apple iOS 5.0 以降が Suite B の暗号化に必要です。これは Suite B で使用される ECDSA の 証明書をサポートする Apple iOS の最も低いバージョンです。
- Android 4.0 (Ice Cream Sandwich) 以降が Suite B の暗号化に必要です。これは、SuiteB で 使用される ECDSA の証明書をサポートする Android の最も低いバージョンです。

• FIPS モードで動作しているデバイスには、プロキシ方式または従来の方法でデジタル証明 書をモバイルユーザに提供するための SCEP の使用との互換性がありません。状況に応じ た展開計画を立ててください。

## Android デバイスでの AnyConnect

リリースごとの機能および更新については、『Release Notes for AnyConnect Secure Mobility Client, for Android』[英語]を参照してください。

このリリースでサポートされている機能およびデバイスについては、『AnyConnect Secure Mobility Client Mobile Platforms and Feature Guide』[英語] を参照してください。

## Android での AnyConnect の注意事項と制約事項

- Cisco Secure Firewall ASA は、Android 向け AnyConnect のディストリビューションと更新 プログラムを提供しません。Google Play から入手できます。最新バージョンのAPK(パッ ケージ)ファイルも Cisco.com に掲載されています。
- Android 向け AnyConnect は Network Visibility Module と Umbrella のみサポートし、他の AnyConnect モジュールはサポートしていません。
- Android デバイスでは1つのAnyConnect プロファイル(ヘッドエンドから受信した最後の プロファイル)だけがサポートされます。ただし、プロファイルは複数の接続エントリで 構成できます。
- ユーザーが、サポートされていないデバイスに AnyConnect をインストールしようとすると、「インストールエラー:原因不明-8(Installation Error: Unknown reason -8)」というポップアップメッセージが表示されます。これは Android OS により生成されるメッセージです。
- ユーザーがホームスクリーンに AnyConnect ウィジェットを表示している場合、[起動時に 開く(Launch at startup)] 設定に関わらず AnyConnect サービスが自動的に開始されます (ただし接続は確立されません)。
- Android向けAnyConnectでは、クライアント証明書からの事前入力を使用する場合に、拡張ASCII文字のためにUTF-8文字エンコードが必要です。事前入力機能を使用する場合は、クライアント証明書がUTF-8でなければなりません(KB-890772およびKB-888180の説明を参照)。
- AnyConnectは、EDGEの固有の性質およびその他の早期無線テクノロジーによってEDGE 接続上の VPN トラフィックを送受信する場合、ボイスコールをブロックします。
- ・いくつかのよく知られているファイル圧縮ユーティリティでは、[AnyConnect 送信ログ (AnyConnect Send Log)]ボタンを使用してパッケージされたログバンドルを圧縮解除で きません。回避策として、AnyConnectログファイルの圧縮解除にはWindowsおよびmacOS のネイティブユーティリティを使用してください。

 DHE の非互換性: AnyConnect で導入された DHE 暗号サポートにより、ASA 9.2 より前の Cisco Secure Firewall ASA バージョンで非互換性の問題が発生します。9.2 より前の Cisco Secure Firewall ASA リリースで DHE 暗号を使用している場合、これらの Cisco Secure Firewall ASA バージョンで DHE 暗号を無効にする必要があります。

### Android 固有の考慮事項

### Android モバイル ポスチャ デバイスの ID 生成

新規インストール時、またはユーザーがアプリケーションデータを消去した後、AnyConnect は Android ID に基づいて 256 バイトの一意のデバイス ID を生成します。この ID は、以前のリ リースで生成された IMEI と MAC アドレスに基づく 40 バイトのレガシー デバイス ID を置き 換えます。

AnyConnect の以前のバージョンがインストールされている場合、レガシー ID はすでに生成されています。AnyConnect のこのバージョンにアップグレードすると、ユーザーがアプリケーションデータを消去するか AnyConnect をアンインストールするまで、このレガシー ID は引き続きデバイスの固有 ID として報告されます。

生成されたデバイス ID は、アプリケーションの初回起動時に、AnyConnect の [診断 (Diagnostics)]>[ログインとシステム情報(Logging and System Information)]>[システム (System)]>[デバイス識別子(Device Identifiers)] 画面、device\_identifiers.txtファ イルの AnyConnect ログ、または[バージョン情報(About)] 画面から参照できます。

(注)

) セキュア ゲートウェイ上の DAP ポリシーは、新しいデバイス ID を使用するように更新する 必要があります。

```
Device-ID は、次のように決定されます。
Device-ID = bytesToHexString(SHA256(Android-ID))
ここで、Android ID と bytesToHexString は次のように定義されます。
Android-ID = Secure.getString(context.getContentResolver(), Secure.ANDROID_ID)
String bytesToHexString(byte[] sha256rawbytes){
String hashHex = null;
if (sha256rawbytes != null){
StringBuffer sb = new StringBuffer(sha256rawbytes.length * 2);
   for (int i = 0; i < sha256rawbytes.length; i++){
    String s = Integer.toHexString(0xFF & sha256rawbytes[i]).toUpperCase();
    if (s.length() < 2) {sb.append("0");}
    sb.append(s);
    }
    hashHex = sb.toString();
}
return hashHex; }</pre>
```

### Android デバイスのアクセス許可

次のアクセス許可が AnyConnect の動作用に Android マニフェスト ファイルで宣言されます。

| マニフェストのアクセス許可                                                 | 説明                                                                                                    |
|---------------------------------------------------------------|----------------------------------------------------------------------------------------------------|
| uses-permission:<br>android.permission.ACCESS_NETWORK_STATE   | アプリケーションがネットワークの情報に<br>アクセスすることを許可します。                                                                                                 |
| uses-permission:<br>android.permission.ACCESS_WIFI_STATE      | アプリケーションが Wi-Fi ネットワークの<br>情報にアクセスすることを許可します。                                                                                          |
| uses-permission:<br>android.permission.BROADCAST_STICKY       | アプリケーションがスティッキインテント<br>をブロードキャストすることを許可します。<br>これは、クライアントが次のブロードキャ<br>ストを待たなくてもデータをすぐに取得で<br>きるよう、完了後もデータがシステムによっ<br>て保持されるブロードキャストです。 |
| uses-permission: android.permission.INTERNET                  | アプリケーションがネットワーク ソケット<br>を開くことを許可します。                                                                                                   |
| uses-permission:<br>android.permission.READ_EXTERNAL_STORAGE  | アプリケーションが外部ストレージから読<br>み取ることを許可します。                                                                                                    |
| uses-permission: android.permission.READ_LOGS                 | アプリケーションが低レベルのシステム ロ<br>グ ファイルを読み取ることを許可します。                                                                                           |
| uses-permission:<br>android.permission.READ_PHONE_STATE       | デバイスの電話番号、現在の携帯電話ネットワーク情報、通話中のコールのステータス、デバイスに登録されているすべての<br>PhoneAccountsのリストなどの電話状態への<br>読み取り専用アクセスを許可します。                            |
| uses-permission:<br>android.permission.RECEIVE_BOOT_COMPLETED | システムの起動完了後にアプリケーション<br>がブロードキャストを受信することを許可<br>します。                                                                                     |

### Chromebook での Android 向け AnyConnect の設定

Google は最近、すべてのネイティブ Chromebook アプリケーションの廃止を発表しました。こ の手順は、ネイティブ Chromebook アプリケーションからの移行、および Chromebook での Android 向け AnyConnect の設定に役立ちます。

詳細については、この Google のマニュアルを参照してください。

### 手順

- ステップ1 管理者アカウントを使用して Google 管理コンソールにサインインします。
- ステップ2 Google 管理コンソールのホームページで、[Devices] > [Chrome] に移動します。
- ステップ3 [Apps & extensions] > [Users & browsers] をクリックします。

- **ステップ4** 設定を全員に適用する場合は、最上位の組織部門を選択したままにします。それ以外の場合 は、子組織単位を適用します。
- ステップ5 [Add] > [Add from Google Play] をクリックします。
- ステップ6 管理するアプリケーションとして [AnyConnect] を選択します。
- **ステップ7** 管理対象の設定は JSON ファイルのみで、これを貼り付けるか、アップロードアイコンをク リックしてアップロードできます。

### 次のタスク

キーは、Android の .apk パッケージファイルで定義されます。唯一の必須フィールドは vpn\_connection\_host ですが、AnyConnect XML プロファイルをプッシュする場合、JSON キーは vpn\_connection\_profile です。AnyConnect は、次のセクションに示すすべての管理対象設定キー をサポートします。

### AnyConnect でサポートされる管理対象設定キー

### 管理対象制限事項(ルート)

### vpn\_connection\_name

- ・タイトル:接続名
- •型:String
- 説明:ユーザにわかりやすい名前(表示専用)。設定されていない場合は、デフォルトで ホストになります。

### vpn\_connection\_host

- •タイトル:ホスト
- •型:string
- 説明:ヘッドエンドへのURL。このフィールドは必須です。

### vpn\_connection\_profile

- •タイトル:プロトコル
- •型: choice
- ・設定可能な値:SSL | IPsec
- ・説明: VPN トンネルプロトコル (SSL または IPsec)。デフォルトは SSL

#### vpn\_connection\_ipsec\_auth\_mode

- ・タイトル: IPsec 認証モード
- •型: choice

 ・説明:(任意)トンネルプロトコルが IPsec の場合に使用する認証モード。デフォルトは EAP-AnyConnect

### vpn\_connection\_ipsec\_ike\_identity

- タイトル: IKE ID
- •型:string
- 説明:(任意)IPsec認証モードがEAP\_GTC、EAP-Md5、またはEAP-MSCHAPv2の場合 にのみ適用されます

### vpn\_connection\_ipsec\_ike\_identity

- タイトル: IKE ID
- •型:string
- 説明:(任意)IPsec認証モードがEAP\_GTC、EAP-MD5、またはEAP-MSCHAPv2の場合 にのみ適用されます。

### vpn\_connection\_keychain\_cert\_alias

- タイトル:キーチェーン証明書エイリアス
- •型:string
- ・説明: (任意) このVPN 設定に使用するクライアント証明書のキーチェーンエイリアス。

### vpn\_connection\_allowed\_apps

- タイトル:アプリケーションごとの VPN 許可アプリケーション
- •型:string
- 説明:(任意)トンネリングするアプリ(Android アプリパッケージ名のカンマ区切りリスト)を指定します。これにより、アプリごとの VPN が有効になります。他のすべてのアプリケーションはトンネリングされません。この設定では、ヘッドエンドでアプリケーションごとの VPN を有効にする必要があります。

### vpn\_connection\_disallowed\_apps

- タイトル:アプリケーションごとの VPN で許可されないアプリケーション
- •型:string
- 説明:(任意)トンネリングしないアプリ(Android アプリパッケージ名のカンマ区切り リスト)を指定します。これにより、アプリごとに VPN が有効になります。他のすべて のアプリケーションはトンネリングされます。この設定では、ヘッドエンドでアプリケー ションごとの VPN を有効にする必要があります。

#### vpn\_connection\_allow\_bypass

・タイトル: VPN トンネルのバイパスをアプリケーションに許可する

- •型:bool
- ・説明:(任意)この VPN 接続をバイパスすることをアプリに許可します。デフォルトでは無効になっています。

### vpn\_setting\_replace\_existing\_profile

- タイトル:既存のプロファイルの置き換え
- •型:bool
- 説明:(任意)vpn\_connection\_profile が設定されている場合にのみ適用されます。クライ アントにインストール済みのプロファイルを管理対象設定プロファイルで置き換えるかど うかを指定します。これを無効にすると、Cisco Secure Firewall ASA プッシュプロファイ ルとの競合を避けることができます。デフォルトでは有効になっています。

### vpn\_setting\_apply\_perapp\_to\_profile

- タイトル:アプリケーションごとのルールをプロファイルをインポートした構成に適用する
- •型:bool
- ・説明:(任意)管理対象設定のアプリケーションごとの VPN ルール(存在する場合)を AnyConnect プロファイル XML からインポートした設定に適用するかどうかを指定しま す。デフォルトでは無効になっています。

### vpn\_connection\_set\_active

- タイトル:アクティブに設定
- •型:bool
- ・デフォルト値:True
- ・説明: (任意) これが最後に選択された VPN 設定として設定されます。

### vpn\_setting\_fips\_mode

- ・タイトル: FIPS モード
- •型:bool
- •説明: (任意) AnyConnect の FIPS モードを有効にするかどうか。

### vpn\_setting\_uri\_external\_control

- タイトル: URI 外部制御
- •型:string
- •説明: (任意) URI処理(外部制御)を設定します。有効なオプションは、プロンプト、 有効、および無効です。

### vpn\_setting\_strict\_mode

- •タイトル:ストリクトモード
- •型:bool
- ・説明: (任意) AnyConnect の厳格な証明書トラストモードを有効にするかどうか。

### vpn\_setting\_certificate\_revocation

- タイトル:証明書の失効
- •型:bool
- ・説明: (任意) AnyConnect をチェックする OCSP サーバー証明書を有効にするかどうか。

### vpn\_connection\_profile

- タイトル: AnyConnect プロファイル
- •型:string
- 説明: (任意) インポートのための AnyConnect プロファイル (XML 形式または XML の Base64 エンコーディング)

### vpn\_connection\_device\_id

- •タイトル:デバイス ID
- •型:string
- 説明:(任意)ヘッドエンドへのデバイスレポートの識別子。設定されていない場合、 AnyConnect はランダムな永続デバイス ID を生成します。

### vpn\_connection\_report\_hardware\_id

- ・タイトル: VPN 認証のハードウェア ID (MAC アドレスと IMEI) の報告
- •型:bool
- 説明:(任意)AnyConnect がハードウェア ID をヘッドエンドに報告しようとするかどう かを指定します。デフォルトでは、AnyConnect はアクセス可能なハードウェア ID を報告 しようとします。

### vpn\_setting\_allowed\_saved\_credentials

- タイトル:ユーザによるクレデンシャルの保存を許可
- •型:bool
- ・デフォルト値:false
- 説明: (任意) ユーザがクレデンシャルを保存できるようにするかどうか (画面ロックが 必要)。デフォルトでは、ユーザはクレデンシャルを保存できません。

### vpn\_configuration\_list

•タイトル: VPN 接続リスト

- •型:bundle\_array
- 説明:(任意)これを使用して複数の接続エントリを設定します。各エントリは vpn configurationバンドルです。

### umbrella\_org\_id

- タイトル: Umbrella 組織 ID
- •型:string
- 説明:顧客が属する組織 ID。Cisco Umbrella ダッシュボードからダウンロードされた設定 ファイルに表示されます。

#### umbrella\_reg\_token

- タイトル: Umbrella 登録トークン
- •型:string
- 説明:組織に発行された一意のregToken。値は、Cisco Umbrella ダッシュボードからダウンロードされた設定ファイルに表示されます。

### umbrella\_va\_fqdns

- タイトル: Umbrella VA FQDN リスト
- •型:string
- ・説明:これは、接続されたネットワークに存在する VA の FQDN リストです。

### admin\_email

- ・タイトル:管理者の電子メールアドレス
- •型:string
- ・説明:(任意)ログを送信するためのデフォルトの管理者電子メールアドレスを設定します。

### vpn\_always\_on\_umbrella\_only

- ・タイトル: VPN モードを Umbrella 保護に対してのみ常にオンにする
- •型:bool
- ・デフォルト値:false
- 説明: (Umbrella を使用する場合にのみ適用) true に設定すると、常にオンの VPN は Umbrella 保護にのみ適用されます。false に設定すると、常にオンの VPN は Umbrella とリ モートアクセスの両方に適用されます。

#### vpn\_configuration バンドルの管理対象制限事項

### vpn\_name

- ・タイトル:表示名
- •型:string
- 説明:ユーザにわかりやすい名前(表示専用)。設定されていない場合は、デフォルトでホストになります。

### vpn\_host

- ・タイトル:ホスト
- •型:string
- •説明: ヘッドエンドへの URL。このフィールドは必須です。

### vpn\_protocol

- •タイトル:プロトコル
- •型: choice
- ・設定可能な値:SSL | IPsec
- ・説明: VPN トンネルプロトコル (SSL または IPsec)。デフォルトは SSL です。

### vpn\_ipsec\_auth\_mode

- ・タイトル: IPsec 認証モード
- •型: choice
- ・設定可能な値: EAP-AnyConnect | EAP-GTC | EAP-MD5 | EAP-MSCHAPv2 | IKE RSA
- •説明: (任意) トンネルプロトコルが IPsec の場合に使用する認証モード。デフォルトは EAP-Connect です。

### vpn\_ipsec\_ike\_identity

- タイトル: IKE ID
- •型:string
- 説明:(任意)IPsec認証モードがEAP\_GTC、EAP-MD5、またはEAP-MSCHAPv2の場合 にのみ適用されます。

### vpn\_keychain\_cert\_alias

- •タイトル:キーチェーン証明書エイリアス
- •型:string
- ・説明: (任意) このVPN 設定に使用するクライアント証明書のキーチェーンエイリアス。

### vpn\_allowed\_apps

・キー:vpn\_allowed\_apps

- タイトル:アプリケーションごとの VPN 許可アプリケーション
- •型:string
- 説明:(任意)トンネリングするアプリ(Android アプリパッケージ名のカンマ区切りリスト)を指定します。これにより、アプリごとの VPN が有効になります。他のすべてのアプリケーションはトンネリングされません。この設定では、ヘッドエンドでアプリケーションごとの VPN を有効にする必要があります。

### vpn\_disallowed\_apps

- ・タイトル:アプリケーションごとの VPN で許可されないアプリケーション
- •型:string
- 説明:(任意)トンネリングしないアプリ(Android アプリパッケージ名のカンマ区切り リスト)を指定します。これにより、アプリごとの VPN が有効になります。他のすべて のアプリケーションはトンネリングされます。この設定では、ヘッドエンドでアプリケー ションごとの VPN を有効にする必要があります。

### vpn\_allow\_bypass

- ・タイトル: VPN トンネルのバイパスをアプリケーションに許可する
- •型:bool
- ・説明:(任意)この VPN 接続をバイパスすることをアプリに許可します。デフォルトでは無効になっています。

### vpn\_set\_active

- タイトル:アクティブに設定:
- •型:bool
- ・デフォルト値:false
- •説明: (任意) これが最後に選択された VPN 設定として設定されます。

## Apple iOS デバイスでの AnyConnect

このリリースでサポートされている機能およびデバイスについては、『Release Notes for AnyConnect Secure Mobility Client, for Apple iOS』を参照してください。

## Apple iOS での AnyConnect の注意事項と制約事項

Apple iOS 用 AnyConnect では、リモート VPN アクセスに関連する機能では、次の機能のみが サポートされます。

- AnyConnect の設定は、ユーザー(手動で)または iPhone 設定ユーティリティ (http://www.apple.com/support/iphone/enterprise/)によって生成する AnyConnect VPN クラ イアントプロファイルによって行うか、エンタープライズ モバイル デバイス マネージャ を使用して行うことができます。
- Apple iOS デバイスは1つの AnyConnect VPN クライアントプロファイルのみサポートします。生成された設定の内容は、必ず最新のプロファイルと一致します。たとえば、vpn.example1.com に接続してから vpn.example2.com に接続します。vpn.example2.com からインポートされた AnyConnect VPN クライアントプロファイルは、vpn.example1.com からインポートされたものを置き換えます。
- このリリースは、トンネルキープアライブ機能をサポートしています。ただし、デバイスのバッテリ寿命は短くなります。アップデート間隔の値を増やすことでこの問題は軽減します。

Apple iOS Connect On-Demand の注意事項:

- iOS On-Demand ロジックの結果として自動的に接続され、Disconnect on Suspend (一時停止時に接続解除)が設定されている VPN セッションは、デバイスがスリープすると切断されます。デバイスがスリープ状態から起動すると、必要に応じて On-Demand ロジックが VPN セッションを再接続します。
- AnyConnect は、UI が起動され、VPN 接続が開始されたときにデバイス情報を収集します。そのため、ユーザーが iOS の Connect on Demand 機能を使用して最初に接続を行う場合、またはOSバージョンなどのデバイス情報が変更された後、AnyConnect がモバイルポスチャ情報を誤ってレポートする状況が発生します。
- これは、Apple Connect-on-Demand 機能を使用していて、4.0.05032 より前の Legacy AnyConnect リリース、または9.3 より前の Apple iOS リリースを実行している場合にの み、お使いの環境に適用されます。AnyConnect の更新後に Connect On-Demand VPN トン ネルが適切に確立されるようにするには、ユーザーが AnyConnect アプリを手動で開始し て接続を確立する必要があります。このようにしないと、次に iOS システムが VPN トン ネルを確立しようとするときに、「VPN に接続するにはアプリケーションを起動する必要 があります(The VPN Connection requires an application to start up)」というエラーメッセー ジが表示されます。

Cisco AnyConnect と Legacy AnyConnect は、異なるアプリ ID を持つ異なるアプリです。次に例 を示します。

- AnyConnect 4.0.07x(およびそれ以降)で新しい拡張フレームワークを使用すると、Legacy AnyConnect 4.0.05 x: AnyConnect の動作が次のように変更されます。AnyConnect は、スプ リット包含ネットワークにない場合でも、トンネル DNS サーバのトラフィックがトンネ リングされると見なします。
- AnyConnect アプリケーションを 4.0.05x 以前のバージョンから AnyConnect 4.0.07x または
   4.6.x (またはそれ以降) にアップグレードすることはできません。Cisco AnyConnect 4.0.07x (または 4.6.x 以降) は別のアプリケーションであり、別の名前とアイコンを使用してインストールされています。

- AnyConnectの異なるバージョンは、モバイルデバイスに共存できますが、これはシスコ ではサポートされません。両方のバージョンのAnyConnectがインストールされている状 況で接続しようとすると、予期せぬ動作が発生する恐れがあります。デバイスにインス トールされているAnyConnectアプリは1つだけで、デバイスと環境に適したバージョン であることを確認してください。
- Legacy AnyConnect バージョン 4.0.05069 以前のリリースを使用してインポートされた証明 書は、新しい AnyConnect アプリケーションのリリース 4.0.07072 ではアクセスおよび使用 ができません。MDM で導入された証明書は、両方のアプリバージョンでアクセスおよび 使用ができます。
- ・証明書やプロファイルなどの、Legacy AnyConnect アプリにインポートされたアプリデー タは、新しいバージョンに更新する場合、削除する必要があります。そうしないと、シス テムの VPN 設定で引き続き表示されます。Legacy AnyConnect アプリをアンインストール する前にアプリデータを削除します。
- 現在のMDMプロファイルでは、新しいアプリはトリガーされません。EMMベンダーは、 VPNType (VPN)、VPNSubType (com.cisco.anyconnect)、およびProviderType (パケット トンネル)をサポートする必要があります。AnyConnect は新しいフレームワークで ISE にアクセスできなくなるため、ISE と統合させるには UniqueIdentifier を AnyConnect に渡 せる必要があります。設定方法については、EMM ベンダーにお問い合わせください。カ スタム VPN タイプが必要な場合もあれば、リリース時にはサポートされていない場合も あります。

AnyConnect 4.0.07x 以降で新しい拡張フレームワークを使用すると、Legacy AnyConnect 4.0.05x からの動作が次のように変更されます。

- ヘッドエンドに送信されたデバイス ID は、新しいバージョンでは UDID ではなくなり、 初期設定へのリセット後には、同じデバイスで作成されたバックアップからデバイスが復 元されない限り、デバイス ID が異なるものになります。
- MDM で導入された証明書だけでなく、AnyConnect で利用可能ないずれかの方法(SCEP、 UI 使用 - 手動で、URI ハンドラ)を使用してインポートされた証明書も使用できます。 AnyConnect の新しいバージョンでは、電子メールまたはこれらの識別されたもの以外の メカニズムを使用してインポートした証明書を使用できなくなりました。
- •UIを使用して接続エントリを作成する際には、表示された iOS セキュリティ メッセージ を受け入れる必要があります。
- AnyConnect VPN プロファイルからダウンロードしたホスト エントリと同じ名前のユー ザーが作成したエントリは、アクティブであれば切断されるまで名前は変更されません。 また、ダウンロードされたホスト接続エントリは、接続が維持されている間ではなく、接 続が解除された後に UI に表示されます。
- AnyConnectでは、split-includeネットワークではない場合でもトンネル DNS サーバのトラ フィックがトンネル化されると見なされます。

## Apple iOS 固有の注意事項

Apple iOS デバイスで AnyConnect をサポートする場合は、次の点を考慮してください。

- このマニュアルの SCEP の参照は、Apple iOS SCEP ではなく、AnyConnect SCEP にのみ適用されます。
- Apple iOS に制約があるため、プッシュ電子メール通知は VPN では動作しません。ただし、AnyConnect は、トンネルポリシーがこれらをセッションから除外する際に、外部にアクセスできる ActiveSync 接続と平行して作動します。

### **Apple iPhone Configuration Utility**

Apple for Windows または macOS から入手できる iPhone Configuration Utility (IPCU) を使用して、Apple iOS デバイスの構成を作成および展開できます。これは、セキュアゲートウェイのAnyConnect プロファイル設定の代用にできます。

Apple で制御される既存の IPCU GUI は、AnyConnect IPsec 機能を認識しません。IPCU の既存 の AnyConnect GUI 内で IPsec VPN 接続を設定します。RFC 2996 で定義されているように、次 の URI 構文を [サーバ (Server)] フィールドに使用します。このサーバ フィールドの構文は SSL VPN 接続設定のドキュメント化された使用方法と下位互換性があります。

| パラメータ          | 説明                                                                                                    |
|----------------|----------------------------------------------------------------------------------------------------|
| ipsec          | IPSec 接続であることを示します。省略すると、SSL が使用されます。                                                                                  |
| AUTHENTICATION | IPSec接続の認証方式を指定します。省略すると、EAP-AnyConnect が使用されます。有効な値は次のとおりです。                                                          |
|                | • EAP-AnyConnect                                                                                                    |
|                | • EAP-GTC                                                                                                    |
|                | • EAP-MD5                                                                                                    |
|                | • EAP-MSCHAPv2                                                                                                    |
|                | • IKE-RSA                                                                                                    |
| IKE-IDENTITY   | AUTHENTICATION が EAP-GTC、EAP-MD5 または<br>EAP-MSCHAPv2 に設定されているとき、IKE ID を指定します。<br>このパラメータは、他の認証設定に使用されたときに無効になり<br>ます。 |
| HOST           | サーバ アドレスを指定します。使用するホスト名または IP アド<br>レス。                                                                                |

[ipsec://][<AUTHENTICATION>[]: [<IKE-IDENTITY> [@]] <HOST>[]: [<PORT>] ["/"<GROUP-URL>]

| パラメータ     | 説明                                             |
|-----------|------------------------------------------------|
| PORT      | 現在は無視されています。HTTP URI スキームとの一貫性のため<br>に含まれています。 |
| GROUP=URL | サーバ名に付加されるトンネル グループ名。                          |

次に例を示します。

ipsec://EAP-AnyConnect@asa-gateway.example.com
ipsec://asa-gateway.example.com

規格に準拠した Cisco IOS ルータにのみ接続するには、次を使用します。

ipsec://eap-md5:<identity>@ios-gateway.example.com

### **Connect-on-Demand** の使用上のガイドライン

Apple iOS Connect On Demand 機能を使用すると、Safari などの他のアプリケーションで VPN 接続を開始できます。Apple iOS は、デバイスのアクティブな接続エントリに設定されたルー ルに対して、アプリケーションから要求されたドメインを評価します。Apple iOS は、次のす べての条件が満たされた場合にのみ、アプリケーションに代わって VPN 接続を確立します。

- VPN 接続がまだ確立されていない。
- Apple iOS Connect on Demand フレームワークに対応するアプリケーションがドメインを要求している。
- 接続エントリが有効な証明書を使用するように設定されている。
- 接続エントリで Connect on Demand が有効化されている。
- Apple iOS が、[接続しない(Never Connect)] リスト内の文字列とドメイン要求の照合に 失敗する。
- 次のいずれかが該当します。Apple iOS は、[常に接続する(Always Connect)]リスト内の 文字列をドメイン要求に照合します(Apple iOS 6 でのみ)。または、DNS ルックアップ が失敗し、Apple iOS が、[必要に応じて接続(Connect if Needed)]リスト内の文字列をド メイン要求に照合します。

Connect On Demand 機能を使用する場合は、次の点に注意してください。

- iOS の Connect on Demand を使用して VPN 接続が開始された後、iOS は、トンネルが一定の期間非アクティブである場合、そのトンネルの接続を解除します。詳細については、 Apple の『VPN Connect-on-Demand』のマニュアルを参照してください。
- ・規則を設定する場合は、[必要に応じて接続(Connect if Needed)]オプションを指定する ことをお勧めします。[必要に応じて接続(Connect if Needed)]ルールは、内部ホストへのDNSルックアップに失敗した場合にVPN接続を開始します。企業内のホスト名が内部 DNSサーバを使用してのみ解決されるよう、正しくDNS設定を行う必要があります。
- 設定された Connect on Demand があるモバイルデバイス用に、証明書ベースの認証トンネルグループに短時間(60秒)のアイドルタイムアウト(vpn-idle-timeout)が必要です。

VPNセッションがアプリケーションにとって重大な問題がなく、常時接続が必要ではない 場合は、アイドルタイムアウトを短く設定します。デバイスがスリープモードに移行す るなど必要でなくなった場合、Apple デバイスは VPN 接続を閉じます。トンネル グルー プのデフォルト アイドルタイムアウトは 60 分です。

- ・常時接続動作は、リリースに依存します。
  - Apple iOS 6 では、iOS はこのリスト ルールが一致したときに常に VPN 接続を開始します。
  - iOS 7.x では、[常に接続する(Always Connect)] はサポートされていません。このリ ストのルールが一致しても、[必要に応じて接続(Connect if Needed)] のルールとし て動作します。
  - ・以降のリリースでは、[常に接続する(Always Connect)]は使用されません。設定済みのルールは[必要に応じて接続(Connect if needed)]リストに移動され、それに応じて動作します。
- Apple は、Connect-on-Demand 機能に Trusted Network Detection (TND)の拡張機能を導入 しました。この機能拡張は次のとおりです。
  - デバイスユーザが信頼ネットワーク内にいるかどうかを判断して、Connect-on-Demand 機能を拡張します。
  - Wi-Fi 接続だけに適用されます。他のタイプのネットワーク接続を介して動作している場合、Connect on Demandは、VPNを接続するかどうかを判断するためにTNDを使用しません。
  - ・個々の機能はなく、Connect-on-Demand機能の外で設定または使用できません。

iOS6のConnect-on-Demand 信頼ネットワーク検出に関する情報は、Apple にお問い合わせ ください。

 統合された Apple iOS IPsec クライアントと AnyConnect はどちらも、同じ Apple iOS VPN Connect-on-Demand フレームワークを使用します。

### スプリットトンネルによるスプリット DNS 解決の動作

Cisco Secure Firewall ASA スプリットトンネリング機能では、VPN トンネルにアクセスするト ラフィックや、クリアテキストで送信されるトラフィックを指定できます。スプリット DNS と呼ばれる関連機能は、VPN トンネル上の DNS 解決のために適切な DNS トラフィックや、エ ンドポイント DNS リゾルバが処理する DNS トラフィックを(クリアテキストで)指定できま す。スプリットトンネリングも設定した場合、スプリット DNS は Apple iOS デバイスで他のデ バイスとは異なる方法で機能します。Apple iOS 向け AnyConnect は、このコマンドには次のよ うに応答します。

• split-dns リストのドメインに対して、DNS クエリーだけを暗号化します。

AnyConnect は、コマンドで指定されたドメインの DNS クエリのみをトンネリングしま す。他のすべての DNS クエリはクリアテキストでローカル DNS リゾルバに送信し、解決 を行います。たとえば、AnyConnect は次のコマンドに対して example1.com および example2.com の DNS クエリーのみトンネルします。

hostname(config-group-policy)# split-dns value example1.com example2.com

• default-domain コマンドのドメインに対して、DNS クエリーだけを暗号化します。

split-dns none コマンドが存在し、default-domain コマンドがドメインを指定する場合、 AnyConnect はこのドメインに DNS クエリーだけをトンネルし、他の DNS クエリーすべ てをローカル DNS リゾルバにクリアテキストで送信します。たとえば、AnyConnect は次 のコマンドに対して example1.com の DNS クエリーのみトンネルします。

hostname(config-group-policy)# split-dns none hostname(config-group-policy)# default-domain value example1.com

 ・すべての DNS クエリーはクリア テキストで送信されます。グループ ポリシーに split-dns none と default-domain none コマンドが存在する場合、またはこれらコマンドがグループ ポリシーにはないが、デフォルトのグループポリシーに存在する場合、AnyConnect は他 の DNS クエリーすべてをローカル DNS リゾルバにクリアテキストで送信します。

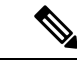

(注)

split-dnsが指定されていない場合、グループポリシーはデフォルトのグループポリシー内に存 在するスプリットトンネルドメインリストを継承します。スプリットトンネリングドメイン リストの継承を防ぐには、split-dns none コマンドを使用します。

### iOS での AnyConnect の MDM で設定可能な設定

### AnyConnect のローカルセキュア設定の定義

管理対象 Apple iOS デバイスで AnyConnect のローカルセキュア設定を定義するには、次のキー と値のペアで MDM を使用してデフォルト値を変更します。これらのキーまたは値のペアが MDM によって設定されると、エンドユーザのデバイスにプッシュされます。これらの値は MDM 設定で設定され、AnyConnect のエンドユーザーが AnyConnect UI でこれらの設定を変更 できないようにします。

| +-                    | 値                       | タイプ  |
|-----------------------|-------------------------|------|
| UriExternalControl    | Disabled/Prompt/Enabled | 文字列  |
| BlockUntrustedServers | true/false              | ブール値 |
| EnableFipsMode        | true/false              | ブール値 |
| CheckCert Revocation  | true/false              | ブール値 |
| StrictCertTrust       | true/false              | ブール値 |

### エンドユーザーによる VPN 接続の追加のブロック

AnyConnect エンドユーザーによる管理対象 Apple iOS デバイスへの VPN 接続の追加をブロッ クするには、BlockUserCreateVPNConnection キーを true の値に設定して MDM を使用します。 これらの値は MDM 設定で設定され、AnyConnect エンドユーザーが VPN 接続を追加したり、 プロファイルをインポートしたりできないようにします。また、VPN 接続の作成またはプロ ファイルのインポートのためのURIの処理が無効になります。このキーまたは値のペアが MDM で設定されていない場合、エンドユーザーは VPN 接続を追加できます(デフォルト)。

## Chrome OS デバイスでの AnyConnect

このリリースでサポートされている機能およびデバイスについては、『Release Notes for AnyConnect Secure Mobility Client, for Google Chrome OS』を参照してください。

## Chrome OS での AnyConnect の注意事項と制約事項

- 今後の Chrome OS リリースは計画していません。現在のすべての ChromeBooks は Android アプリケーションに対応しているため、代わりに AnyConnect Android アプリを使用するこ とをお勧めします。
- Chromebook デバイスを管理すると(Enterprise Chrome Management サービスに登録)、 AnyConnect はクライアント証明書にアクセスできず、クライアント証明書認証は機能し ません。
- ローエンドの Chromebook では VPN のパフォーマンスが制限されます(Chromium の問題 #514341)。
- 自動再接続(ネットワークインターフェイスがダウンして回復したときに VPN セッションに再接続する)は、AnyConnect リリース 4.0.10113 以降を Chrome OS 51 以降で使用する場合にサポートされます。Chrome 51 より前は、Wi-Fi を失ったり、デバイスがスリープ状態になったりすると、AnyConnect は自動的に再接続できませんでした。
- Chrome OS 45 以降を使用していない限り、セキュアゲートウェイから受信されたすべての サーバー証明書が、完全に信頼できる有効なものであっても、信頼できない証明書として 表示されます。
- Chrome OS で AnyConnect をインストールまたはアップグレードした後、初期化によって AnyConnectの設定が完了するまで待機してください。AnyConnectアプリケーションに[初 期化しています。しばらくお待ちください…(Initializing, please wait...)]と表示されます。 このプロセスに数分かかることがあります。

## ユニバーサルWindows プラットフォームでのAnyConnect

このリリースでサポートされている機能およびデバイスについては、『Release Notes for AnyConnect Secure Mobility Client, for Universal Windows Platform』を参照してください。

## ユニバーサル Windows プラットフォームでの AnyConnect の注意事項 と制約事項

- ・DTLS と IPsec/IKEv2 をサポートしていないため、パフォーマンスが限定されます。
- ・VPN ローミング(WiFiと3G/4G/5Gネットワーク間の遷移)はサポートされていません。
- ユーザーが開始した接続の切断では、ヘッドエンドからの切断がクリーンに行われません。短いアイドルタイムアウトで Cisco Secure Firewall ASA VPN グループに接続し、Cisco Secure Firewall ASA で孤立したセッションをクリアすることを推奨します。
- ・有効なモバイルライセンスがない Cisco Secure Firewall ASA にモバイルデバイスのユーザー が接続すると、クレデンシャルを入力した後に認証が再起動し、最終的に(5回試行した 後)、[VPNの接続はエラーコード 602 で失敗しました(The VPN connection has failed with error code 602)]という一般的なエラーメッセージが送信されるログインループに陥りま す。管理者に問い合わせてセキュア ゲートウェイに有効なモバイル ライセンスがインス トールされていることを確認してください。

# Cisco Secure Firewall ASA ゲートウェイでのモバイルデバ イスの VPN 接続の設定

手順

**ステップ1** デスクトップ/モバイルエンドポイントに共通の設定手順については、該当するリリースの 『Cisco ASA Series VPN CLI or ASDM Configuration Guides』を参照してください。モバイル デ バイスの場合は以下を考慮してください。

| 属性                                   | ASDM ロケーション                                                                                                    | 例外                                                                                                    |
|--------------------------------------|----------------------------------------------------------------------------------------------------|----------------------------------------------------------------------------------------------------|
| ホーム ページ<br>URL                       | [設定(Configuration)]> [リモート アクセス VPN<br>(Remote Access VPN)]> [ネットワーク(クライアン<br>ト)アクセス(Network<br>(Client) Access)]>[グ<br>ループポリシー(Group<br>Policies)]>[追加/編集<br>(Add / Edit)]>[詳細<br>(Advanced)]> [AnyConnect クライアント<br>(AnyConnect Client)]> [カスタマイズ<br>(Customization)] | AnyConnect Mobile は、ホームページの URL<br>設定を無視します。認証の成功後に、モバイ<br>ルクライアントをリダイレクトすることはで<br>きません。                                                                                                    |
| AnyConnect 接続<br>プロファイル名お<br>よびエイリアス | [設定 (Configuration)]><br>[リモート アクセス VPN<br>(Remote Access VPN)]><br>[ネットワーク (クライアン<br>ト) アクセス (Network<br>(Client) Access)]><br>[AnyConnect 接続プロファ<br>イル (AnyConnect<br>Connection Profiles)]>[追<br>加/編集 (Add / Edit)]                                                  | AnyConnect モバイルクライアント接続に使用<br>するトンネルグループ(接続プロファイル)<br>の[名前(Name)]または[エイリアス<br>(Aliases)]フィールドに特殊文字を使用しな<br>いでください。特殊文字を使用すると、[ゲー<br>トウェイからの応答を処理できません(Unable<br>to process response from Gateway)]とログに記<br>録された後、[接続に失敗しました(Connect<br>attempt has failed)]というエラーメッセージ<br>がAnyConnectクライアントに表示される場合<br>があります。 |
| デッド ピア検出                             | [設定 (Configuration)]><br>[リモート アクセス VPN<br>(Remote Access VPN)]><br>[ネットワーク (クライアン<br>ト) アクセス (Network<br>(Client) Access)]>[グ<br>ループポリシー (Group<br>Policies)]>[追加/編集<br>(Add / Edit)]>[詳細<br>(Advanced)]><br>[AnyConnect クライアント<br>(AnyConnect Client)]                | サーバー側のデッドピア検出機能はデバイス<br>がスリープ状態になることを防ぐため、オフ<br>に切り替えます。ただし、ネットワークの接<br>続性が失われたことによってトンネルが終了<br>したとき、そのことをクライアントが判断で<br>きるように、クライアント側のデッド ピア検<br>出はオンにしておく必要があります。                                                                                                    |

| 属性                                   | ASDM ロケーション                                                                                                    | 例外                                                                                                    |
|--------------------------------------|----------------------------------------------------------------------------------------------------|----------------------------------------------------------------------------------------------------|
| SSL キープアライ<br>ブ メッセージ                | [設定(Configuration)]><br>[リモート アクセス VPN<br>(Remote Access VPN)]><br>[ネットワーク(クライアン<br>ト)アクセス(Network<br>(Client) Access)]>[グ<br>ループポリシー(Group<br>Policies)]>[追加/編集<br>(Add / Edit)]>[詳細<br>(Advanced)]><br>[AnyConnect クライアント<br>(AnyConnect Client)] | クライアント側のデッドピア検出がすでに有<br>効になっている場合、モバイルデバイスのバッ<br>テリ寿命を延ばすため、これらのキープアラ<br>イブメッセージを無効にすることを推奨しま<br>す。                                                                                                    |
| IPsec over NAT-T<br>キープアライブ<br>メッセージ | [設定 (Configuration)]><br>[リモートアクセスVPN<br>(Remote Access VPN)]><br>[ネットワーク(クライアン<br>ト)アクセス (Network<br>(Client) Access)]>[詳細設<br>定 (Advanced)]>[IPsec]<br>>[IKEポリシー (IKE<br>Policies)]                                                               | AnyConnect IPsec が機能するようにするには、<br>[IPsec over NAT-Tの有効化 (Enable IPsec over<br>NAT-T)]を選択する必要があります。有効に<br>すると、デフォルトではNATキープアライブ<br>メッセージが20秒ごとに送信されるため、モ<br>バイルデバイスのバッテリーが過剰に消費さ<br>れます。<br>これらのメッセージを無効にすることはでき<br>ないため、モバイルデバイスのバッテリ消費<br>への影響を最小限に抑えるには、NAT-Tキー<br>プアライブを最大値 (3600) に設定すること<br>を推奨します。<br>Cisco Secure Firewall ASA CLI でこれを指定す<br>るには、crypto isakmp nat-traversal 3600 コ<br>マンドを使用します。 |

**ステップ2** 必要に応じてモバイルの接続を受け入れるか、拒否するか、または制限するようにモバイルポ スチャ(AnyConnect Identity Extensions (ACIDex)とも呼ばれる)を設定します。

適切なリリースの『Cisco ASA Series VPN CLI or ASDM Configuration Guides』の「Configuring Endpoint Attributes Used in DAPs」の手順を参照してください。

例:

接続の確立時に Apple iOS で AnyConnect によりヘッドエンドに送信される属性を次に示します。

```
endpoint.anyconnect.clientversion="4.0.03004";
endpoint.anyconnect.platform="apple-ios";
endpoint.anyconnect.devicetype="iPhone7,2";
endpoint.anyconnect.platformversion="9.0";
endpoint.anyconnect.deviceuniqueid="11025f84e99351e807f3583343bfec96351cb416";
```

**ステップ3** (任意) アプリケーション単位 VPN トンネリングモードを設定します。

「アプリごとの VPN を設定する (31ページ)」を参照してください。

アプリケーション単位 VPN トンネリングモードが設定されていない場合、AnyConnect アプリケーションはシステムトンネリングモードで動作します。

## アプリごとの VPN を設定する

### 始める前に

AnyConnect アプリごとの VPN トンネリングには次のものが必要です。

- ・ASA 9.3.1 以降(アプリケーション単位 VPN トンネリングを設定する場合)。
- AnyConnect Plus または Apex ライセンス

AnyConnect アプリケーション単位の VPN では、次のモバイルプラットフォームがサポートされています。

- Android 5.0 (Lollipop) 以降を実行している Android デバイス。
- •モバイルデバイス管理(MDM) ソリューションでアプリケーション単位 VPN のを使用す るように設定されている、Apple iOS 8.3 以降を実行している Apple iOS デバイス。

### 手順

- ステップ1 AnyConnect 企業アプリケーション セレクタ ツールのインストール (31ページ)。
- ステップ2 トンネル内で許可する必要のあるアプリケーションの決定(32ページ)。
- ステップ3 モバイルアプリのアプリケーション ID の決定 (33 ページ)。
- ステップ4 アプリごとの VPN を設定する (31ページ)。
- ステップ5 アプリケーションセレクタツールを使用して、プラットフォームに対する AnyConnect のアプ リケーション単位 VPN ポリシーを指定します。
  - Android デバイスでのアプリケーションごとの VPN ポリシーの定義 (34ページ)
  - Apple iOS デバイスのアプリケーション単位 VPN ポリシーの定義 (35 ページ)
- ステップ6 Secure Firewall ASA での アプリケーション単位カスタム属性の作成 (36ページ)
- ステップ7 Cisco Secure Firewall ASA のポリシーへのカスタム属性の割り当て (37 ページ)。

## AnyConnect 企業アプリケーション セレクタ ツールのインストール

アプリケーション セレクタ ツールは、Android デバイスと Apple iOS デバイスの両方のポリ シー生成をサポートするスタンドアロン アプリケーションです。

### 始める前に

AnyConnect 企業アプリケーションセレクタには Java 7 以降が必要です。

### 手順

- ステップ1 Cisco.com の AnyConnect Secure Mobility Client Software Centerから AnyConnect 企業アプリケー ション セレクタ ツールをダウンロードします。
- ステップ2 ポリシーで Android アプリケーションを使用している場合は、Android SDK および Android SDK Build-tools をシステムにインストールしておく必要があります。そうしない場合は、次のよう にインストールします。
  - a) アプリケーション セレクタ ツールが実行されているプラットフォーム用の Android SDK Tools の最新バージョンをインストールします。

デフォルトのパスと設定([全ユーザー用のインストール(Install for All Users)] が含まれ るため、パッケージエンティティへのアクセスは前述のとおりになる)を使用して、プ ラットフォーム用の推奨された SDK Tools Only パッケージをインストールします。

 b) Android SDK Manager を使用して、Android SDK Build-tools の最新バージョンをインストー ルします。

次のタスク

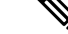

- (注)
- アプリケーション セレクタ ツールで要求されたら、インストール場所(Android SDK のイ ンストール ディレクトリ\build-tools\build-tools バージョン番号\)を指定して、 Android Asset Packaging Tool (aapt) へのアクセスを設定します。

## トンネル内で許可する必要のあるアプリケーションの決定

AndroidまたはiOSを実行している電話などのモバイルデバイスをサポートする場合は、Mobile Device Manager (MDM) アプリケーションを使用して VPN アクセスを微調整し、サポートされているアプリケーションのみに VPN トンネルの使用を許可できます。リモートアクセス VPN を承認済みアプリケーションに制限することにより、VPN ヘッドエンドの負荷を削減し、これらのモバイルデバイスにインストールされている悪意のあるアプリケーションから企業のネットワークを保護することもできます。

アプリケーションごとのリモートアクセス VPN を使用するには、サードパーティの MDM ア プリケーションをインストールして設定する必要があります。これは承認済みアプリケーショ ンのリストを定義する MDM であり、VPN トンネル経由で使用できます。選択したサードパー ティ MDM を設定および使用する方法の解説は、このドキュメントの対象範囲外です。 AnyConnect を使用してモバイルデバイスから VPN 接続を確立すると、個人アプリケーション からのトラフィックを含むすべてのトラフィックが VPN 経由でルーティングされます。代わ りに企業のアプリケーションのみを VPN 経由でルーティングし、企業以外のトラフィックを VPN から除外する場合は、アプリケーションごとの VPN を使用して、VPN 経由でトンネリン グするアプリケーションを選択できます。

アプリケーションごとの VPN を設定すると、次の主要なメリットがもたらされます。

- パフォーマンス: VPN内のトラフィックを企業のネットワークに送信する必要があるトラフィックに制限します。したがって、リモートアクセス VPN のヘッドエンドでリソースを解放できます。
- ・保護:承認済みのアプリケーションからのトラフィックのみが許可されるため、ユーザが 意図せずモバイルデバイスにインストールした可能性がある未承認の悪意のあるアプリ ケーションから企業のトンネルを保護します。これらのアプリケーションはトンネルに含 まれないため、これらのアプリケーションからのトラフィックはヘッドエンドに送信され ません。

モバイルエンドポイントで実行されている Mobile Device Manager (MDM) は、アプリケーショ ンごとの VPN ポリシーをアプリケーションに適用します。

## モバイルアプリのアプリケーション **ID** の決定

ユーザーのモバイルデバイスにサービスを提供するために選択した Mobile Device Manager (MDM) にアプリケーションごとのポリシーを設定することを強く推奨します。これにより、 ヘッドエンドの設定が大幅に簡素化されます。

代わりにまた、ヘッドエンドで許可されているアプリケーションのリストを設定することにした場合は、エンドポイントのタイプごとに各アプリケーションのアプリケーション ID を決定 する必要があります。

iOS でバンドル ID と呼ばれるアプリケーション ID は、逆引き DNS 名です。ワイルドカード としてアスタリスクを使用できます。たとえば、\*.\* はすべてのアプリケーションを示し、 com.cisco.\* はすべてのシスコアプリケーションを示します。

 Android:Web ブラウザで Google Play に移動し、アプリカテゴリを選択します。許可する アプリケーションをクリック(またはマウスオーバー)して、URLを確認します。アプリ ケーション ID は、URL 内の id=パラメータに示されます。たとえば、次は Facebook Messenger の URL であるため、アプリケーション ID は com.facebook.orca です。

https://play.google.com/store/apps/details?id=com.facebook.orca

独自のアプリケーションなどの Google Play を通じて入手できないアプリケーションの場合は、 パッケージ名ビューアアプリケーションをダウンロードして、アプリケーション ID を抽出し ます。シスコは、使用可能なアプリケーションのいずれも推奨しませんが、そのうちのいずれ かはユーザが必要とするものを提供しているはずです。

- iOS: バンドル ID を検索する1つの方法:
- 1. Chromeなどのデスクトップブラウザを使用して、アプリケーション名を検索します。

- 検索結果で、Apple App Store からアプリケーションをダウンロードするためのリンク を探します。たとえば、Facebook メッセンジャーは https://apps.apple.com/us/app/messenger/id454638411 などになります。
- 3. id 文字列の後に数値をコピーします。この例では、454638411 です。
- 新しいブラウザウィンドウを開き、次のURLの末尾に数値を追加します。 https://itunes.apple.com/lookup?id=

この例では、https://itunes.apple.com/lookup?id=454638411です。

- 5. 通常は1.txtという名前のテキストファイルをダウンロードするように求められます。 ファイルをダウンロードします。
- ワードパッドなどのテキストエディタでファイルを開き、bundleId を検索します。
   例: "bundleId":"com.facebook.Messenger" この例では、バンドル ID は 「com.facebook.Messenger」です。これをアプリケーション ID として使用します。

アプリケーション ID のリストを取得したら、ポリシーを設定できます。

## Android デバイスでのアプリケーションごとの VPN ポリシーの定義

アプリケーションごとの VPN ポリシーは一連のルールで構成され、各ルールは、どのアプリ ケーションのデータがそのトンネルを経由するかを特定します。モバイルデバイス環境内で許 容されるアプリケーションとその使用方法をより厳密に特定するには、ルールオプションを指 定します。アプリケーションごとに MDM が設定されている場合でも、アプリケーションごと に機能させるために、Cisco Secure Firewall ASA でアプリケーションごとのポリシー(カスタ ム属性)の一部を設定する必要があります。アプリケーションセレクタツールは、アプリケー ションパッケージファイル\*.apk からの情報を使用して、ルールオプションを設定します。 Android パッケージマニフェスト情報については、

http://developer.android.com/guide/topics/manifest/manifest-element.html を参照してください。

### 始める前に

AnyConnect 企業アプリケーションセレクタには Java 7 以降が必要です。

#### 手順

- ステップ1 アプリケーションセレクタを起動し、[Android] モバイルデバイスプラットフォームを選択します。
- ステップ2 必須の [アプリケーションID (App ID)] フィールドに値を設定します。
  - ローカル システムに保存されているアプリケーションからアプリケーション固有のパッ ケージ情報をインポートするため、[ディスクからインポート(Import from Disk)]を選択 します。

[アプリケーションID (APP ID)] フィールド(逆 DNS 形式の文字列)には値が自動的に 取り込まれます。例えば Apple iOS ポリシーに Chrome アプリケーションを選択した場合、 [アプリケーションID (APP ID)]フィールドは com.google.chrome.ios に設定されま す。Android の Chrome の場合、これは com.android.chrome に設定されます。

- あるいは、アプリケーション固有の情報を直接入力することもできます。
- ワイルドカードを使用した逆DNS形式を指定します。たとえば、ルールでアプリケーションを1つずつリストする代わりに、すべてのCiscoアプリケーションをトンネリングするには com.cisco.\*と指定します。ワイルドカードは、[アプリケーションID(APP ID)]のエントリの最後の文字である必要があります。

管理対象環境でアプリケーションごとのVPNを設定する場合は、Cisco Secure Firewall ASA ポリシーによって、MDM ポリシーと同じアプリケーションのトンネリングが許可されて いることを確認します。すべてのアプリケーションのトンネリングを許可するために、ア プリケーションIDとして\*.\*を指定し、MDM ポリシーがトンネリングされたアプリケー ションの唯一のアービターとなるように確保することを推奨します。\*.\*以外のポリシー はサポートされていません。

- **ステップ3** (任意) リストされたアプリケーションを選択し、必要に応じてその他のパラメータを設定します。
  - [最小バージョン (Minimum Version)]:パッケージのマニフェスト属性 and roid:version Code で指定された、選択したアプリケーションの最小バージョン。
  - [一致証明書 ID (Match Certificate ID)]: アプリケーション署名証明書のダイジェスト。
  - [共有 UID を許可(Allow Shared UID)]: デフォルト値は true です。false に設定した場合、 パッケージマニフェストで android: sharedUserId 属性が指定されたアプリケーションはこのルールに一致せず、トンネルにアクセスできません。
- **ステップ4 [ファイル(File)]>[保存(Save)]**をクリックして、このアプリケーションごとの VPN ポリ シーを保存します。
- ステップ5 [ポリシー (Policy)]>[ポリシーの表示 (View Policy)]を選択し、定義したポリシーの表示を 確認します。

この文字列をコピーします。これは、Cisco Secure Firewall ASA の perapp カスタム属性の値に なる文字列です。

## Apple iOS デバイスのアプリケーション単位 VPN ポリシーの定義

Apple iOS デバイスのアプリケーション単位 VPN のポリシーは MDM 機能で完全に制御されま す。したがって、AnyConnectはすべてのアプリケーションを許可する必要があり、MDM はア プリケーション単位のポリシーを設定し、トンネリングできる特定のアプリケーションを指定 する必要があります。

### 始める前に

Cisco AnyConnect 企業アプリケーション セレクタには Java 7 以降が必要です。

手順

- ステップ1 アプリケーション セレクタを起動し、[Apple iOS] モバイル デバイス プラットフォームを選択 します。
- ステップ2 必須の [アプリケーションID (App ID)]フィールドを\*.\* に設定します。

この設定により、すべてのアプリケーションを AnyConnect 経由でトンネリングでき、MDM のアプリケーション単位のポリシーが、トンネリングされたアプリケーションの唯一のアービ ターとなります。

- **ステップ3** [ファイル (File)]>[保存 (Save)]をクリックして、アプリケーション単位 VPN ポリシーを 保存します。
- ステップ4 [ポリシー (Policy)]>[ポリシーの表示 (View Policy)]を選択し、定義したポリシーの表示を 確認します。

この文字列をコピーします。これは、ASAの perapp カスタム属性の値になる文字列です。

## アプリケーション単位カスタム属性の作成

### 手順

- ステップ1 ASDM で、[設定(Configuration)]>[リモートアクセス VPN(Remote Access VPN)]>[ネットワーク(クライアント)アクセス(Network (Client) Access)]>[詳細(Advanced)]> [AnyConnect カスタム属性(AnyConnect Custom Attributes)]に移動してカスタム属性タイプ を設定します。
- **ステップ2** [追加(Add)]または[編集(Edit)]を選択し、[カスタム属性タイプの作成/編集(Create/Edit Custom Attribute Type)]ペインで次の設定を行います。
  - a) タイプとして perapp を入力します。

タイプは perapp にする必要があります。これは、アプリケーション単位 VPN に関して AnyConnect が認識する唯一の属性タイプであるためです。この属性をリモートアクセス VPN グループプロファイルに追加すると、トンネルが明示的に識別されたプラットフォー ムに自動的に制限されます。他のすべてのアプリケーションからのトラフィックは、トン ネルから自動的に除外されます。

b) 任意の説明を入力します。

ステップ3 [OK] をクリックして、このペインを閉じます。

- ステップ4 [設定(Configuration)]>[リモート アクセス VPN(Remote Access VPN)]>[ネットワーク (クライアント)アクセス(Network (Client) Access)]>[詳細(Advanced)]>[AnyConnect カスタム属性名(AnyConnect Custom Attribute Names)]に移動してカスタム属性を設定しま す。
- **ステップ5** [追加(Add)]または[編集(Edit)]を選択し、[カスタム属性名の作成/編集(Create / Edit Custom Attribute Name)]ペインで次の設定を行います。
  - a) perapp 属性タイプを選択します。
  - b) 名前を入力します。この名前は、ポリシーにこの属性を割り当てるために使用されます。
  - c) ポリシー ツールから BASE64 形式をコピーしてここに貼り付けて、1 つ以上の値を追加し ます。

各値は420文字を超えることはできません。値がこの長さを超える場合は、追加の値コンテンツ用の複数の値を追加します。設定値はAnyConnectに送信される前に連結されます。

### **Cisco Secure Firewall ASA** のポリシーへのカスタム属性の割り当て

perapp カスタム属性は、グループ ポリシーまたはダイナミック アクセス ポリシーに割り当て ることができます。

### 手順

- ステップ1 Secure Firewall ASA でポリシーを開きます。
  - ・グループポリシーの場合、[設定(Configuration)]>[リモートアクセス VPN(Remote Access VPN)]>[ネットワーク(クライアント)アクセス(Network(Client) Access)]<[グループポリシー(Group Policies)]>[追加/編集(Add/Edit)]>[詳細(Advanced)]
     >[AnyConnect クライアント(AnyConnect Client)]>[カスタム属性(Custom Attributes)]
     に移動します。
  - ・ダイナミックアクセスポリシーの場合、[設定(Configuration)]>[リモートアクセス VPN(Remote Access VPN)]>[ネットワーク(クライアント)アクセス(Network(Client) Access)]>[ダイナミックアクセスポリシー(Dynamic Access Policies)]>[追加/編集(Add / Edit)]に移動します。[アクセス/認証ポリシーの属性(Access/Authorization Policy Attributes)]セクションで、[AnyConnect カスタム属性(AnyConnect Custom Attributes)] タブを選択します。
- **ステップ2** 既存の属性の[追加(Add)]または[編集(Edit)]をクリックして、[カスタム属性の作成/編 集(Create / Edit Custom Attribute)]ペインを開きます。
- ステップ3 ドロップダウンリストから定義済みの perapp 属性タイプを選択します。
- ステップ4 [値の選択(Select Value)]を選択し、ドロップダウンリストから定義済みの値を選択します。
- ステップ5 [OK] をクリックして、開いた設定ペインを閉じます。

# AnyConnect VPN プロファイルでのモバイルデバイス接続 の設定

AnyConnect VPN プロファイルは XML ファイルであり、クライアントの動作を指定し、VPN 接続エントリを識別します。各接続エントリは、このエンドポイントデバイスにアクセス可能 なセキュアゲートウェイとその他の接続属性、ポリシー、および制約を指定します。モバイル デバイスのホスト接続エントリを含む VPN クライアントプロファイルを作成するには、 AnyConnect プロファイルエディタを使用します。

Cisco Secure Firewall ASA からモバイルデバイスに配信される VPN プロファイルで定義された 接続エントリを、ユーザーが変更したり削除したりすることはできません。ユーザは、手動で 作成する接続エントリだけを変更および削除できます。

AnyConnect は、モバイルデバイス上で一度に1つの現在の VPN プロファイルのみ維持しま す。自動または手動の VPN 接続を開始すると、現在のプロファイルが新しい VPN プロファイ ルによって完全に置き換えられます。ユーザが手動で現在のプロファイルを削除した場合、そ のプロファイルは削除され、そのプロファイルに定義されているすべての接続エントリが削除 されます。

### 手順

ステップ1 基本的な VPN アクセスを設定します。

次の例外を考慮した、デスクトップ/モバイルエンドポイントに共通の手順については、「VPN アクセスの設定」を参照してください。

| プロファイル属性        | 例外                                                                                                    |
|-----------------|----------------------------------------------------------------------------------------------------|
| 自動再接続           | Apple iOS 以外のすべてのプラットフォームでは、自動再接続の<br>指定に関係なく、AnyConnect Mobile は常に ReconnectAfterResume<br>を試行します。                                                                                                    |
|                 | Apple iOS の場合のみ、[中断時に接続解除(Disconnect On<br>Suspend)]がサポートされています。[中断時に接続解除<br>(Disconnect On Suspend)]を選択すると、AnyConnect は切断し<br>てから、VPN セッションに割り当てられたリソースを解放しま<br>す。ユーザの手動接続またはオンデマンド接続(設定されている<br>場合)に応答する形でのみ再接続されます。 |
| ローカル LAN へのアクセス | AnyConnect Mobile はローカル LAN アクセス設定を無視し、クラ<br>イアントプロファイルの設定に関係なく常にローカル LAN アク<br>セスを許可します。                                                                                                    |

ステップ2 モバイル固有の属性を設定します。

- a) VPN プロファイルで、ナビゲーションウィンドウの [サーバーリスト (Server List)]を選択します。
- b) リストに新しいサーバエントリを追加するには、[追加(Add)]を選択するか、リストからサーバエントリを選択し、サーバリストの[エントリ(Entry)]ダイアログボックスを開くには、[編集(Edit)]をクリックします。
- c) モバイル固有のパラメータを設定します。
- d) [OK] をクリックします。
- **ステップ3** 次のいずれかの方法で VPN プロファイルを配布します。
  - VPN 接続のモバイルデバイス設定にクライアントプロファイルをアップロードするように Cisco Secure Firewall ASA を設定します。

**VPN** プロファイルを Cisco Secure Firewall ASA にインポートして、グループポリシーに関 連付ける方法については、「AnyConnect プロファイルエディタ」の章を参照してください。

 クライアントプロファイルをインポートするために、ユーザーに AnyConnect URI リンク を提供します。(Android および Apple iOS のみ)

ユーザにこのタイプの展開手順を提供するには、「VPN プロファイルのインポート (48 ページ)」を参照してください。

 モバイルデバイスで[プロファイル管理(Profile Management)]を使用して、AnyConnect プロファイルをユーザーがインポートするようにします。(Android および Apple iOS の み)

## URI ハンドラを使用した AnyConnect アクションの自動化

AnyConnect の URI ハンドラは、他のアプリケーションが Universal Resource Identifiers (URI) 形式で AnyConnect にアクション要求を渡すようにします。AnyConnect ユーザー設定プロセス を簡素化するため、URIをWebページまたは電子メールメッセージにリンクとして埋め込み、 これらにアクセスする方法をユーザーに提供します。

### 始める前に

 AnyConnect の URI ハンドラは、他のアプリケーションが Universal Resource Identifiers (URI) 形式で AnyConnect にアクション要求を渡すようにします。

### 管理された環境の場合:

外部制御を有効にすると、ユーザとの対話なしですべてのURIコマンドを割り当てること ができます。[プロンプト(Prompt)]に設定すると、ユーザにはURIのアクティビティが 通知され、要求時に許可または禁止します。これらを使用する場合、URIの処理に関連付 けられたプロンプトに応答する方法をユーザに知らせる必要があります。MDM で設定値 を構成するキーと値は次のとおりです。 キー - UriExternalControl

値 - 「有効 (Enabled) ]、「プロンプト (Prompt) ]、または [無効 (Disabled) ]

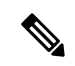

(注) 構成設定を MDM で実行してユーザデバイスにプッシュすると、 ユーザによるこの設定の変更は許可されなくなります。

### 管理されていない環境の場合:

AnyConnect アプリケーションで処理する URI はデフォルトで無効です。モバイルデバイ スのユーザは、[外部制御(External Control)]アプリケーション設定を[有効(Enable)] または[プロンプト(Prompt)]に設定することで、この機能を許可します。外部制御を有 効にすると、ユーザとの対話なしですべてのURIコマンドを割り当てることができます。 [プロンプト(Prompt)]に設定すると、ユーザにはURIのアクティビティが通知され、要 求時に許可または禁止します。

- URI ハンドラ パラメータ値を入力する場合、URL エンコーディングを使用する必要があ ります。このリンクで示すようなツールを使用して、アクション要求を符号化します。次 の例も参照してください。
- URI では %20 はスペース、%3A はコロン(:)、%2F はスラッシュ(/)、%40 はアンパサンド(@)を表します。
- URI のスラッシュは任意です。

次のいずれかのアクションをユーザに指定します。

### VPN 接続エントリの生成

このAnyConnect URI ハンドラを使用して、ユーザーのAnyConnect 接続エントリの生成を簡略 化します。

anyconnect:[//]create[/]?name=説明&host=サーバアドレス[&Parameter1=値&Parameter2=値 ...]

ガイドライン

- *host*パラメータは必須です。その他すべてのパラメータはオプションです。アクションが デバイスで実行されると、AnyConnectは、その name と host に関連付けられた接続エント リに入力するすべてのパラメータ値を保存します。
- デバイスに追加する各接続エントリの個別のリンクを使用します。単一のリンクで複数の 作成接続エントリアクションを指定することはサポートされていません。

パラメータ

 name: AnyConnect のホーム画面の接続リストおよび AnyConnect 接続エントリの [説明 (Description)]フィールドに表示される接続エントリの一意の名前。AnyConnect は名前 が一意の場合のみ応答します。接続リストに収まるように、半角 24 文字以内にすること を推奨します。テキストをフィールドに入力する場合、デバイスに表示されたキーボード 上の任意の文字、数字、または記号を使用します。文字の大文字と小文字が区別されま す。

 host:接続する Secure Firewall ASA のドメイン名、IP アドレス、またはグループ URL を 入力します。AnyConnect が、このパラメータの値を AnyConnect 接続エントリの[サーバー アドレス (Server Address)]フィールドに挿入します。

anyconnect://create/?name=SimpleExample&host=vpn.example.com
anyconnect:create?name=SimpleExample&host=vpn.example.com

 protocol(任意、指定されていない場合は、デフォルトのSSLになる):この接続に使用 される VPN プロトコル。有効な値は次のとおりです。

• SSL

• IPsec

anyconnect:create?name=ExampleIPsec&host=vpn.company.com&protocol=IPsec

- authentication (任意、プロトコルが IPsec のみを指定している場合に適用、デフォルトは EAP-AnyConnect) : IPsec VPN 接続で使用される認証方式。有効な値は次のとおりです。
  - EAP-AnyConnect
  - EAP-GTC
  - EAP-MD5
  - EAP-MSCHAPv2
  - IKE-RSA
- ike-identity (authentication が EAP-GTC、EAP-MD5、EAP-MSCAPv2 に設定されている場合に必要): AUTHENTICATION が EAP-GTC、EAP-MD5 または EAP-MSCHAPv2 に設定されているときの IKE ID。このパラメータは、他の認証設定に使用されたときに無効になります。

anyconnect:create?name=Description&host=vpn.company.com&protocol=IPsec &authentication=eap-md5&ike-identity=012A4F8B29A9BCD

- netroam (任意、Apple iOS にのみ適用):デバイスの起動後または接続タイプ(EDGE、 3G、Wi-Fi など)の変更後、再接続にかかる時間を制限するかどうかを決定します。この パラメータは、データローミングまたは複数のモバイル サービス プロバイダーの使用に は影響しません。有効な値は次のとおりです。
  - true: (デフォルト) このオプションはVPNアクセスを最適化します。接続エントリのNetwork Roaming フィールドに値ONを挿入します。
     AnyConnectAnyConnect が接続を失った場合、成功するまで新しい接続の確立が試行されます。この設定により、アプリケーションはVPNへの持続的な接続に依存できます。AnyConnect は再接続にかかる時間を制限しません。
  - false:このオプションでは、バッテリ寿命が最適化されます。AnyConnectはこの値を AnyConnect 接続エントリの[ネットワークローミング (Network Roaming)]フィール

ドの OFF 値と関連付けます。AnyConnect が接続を失った場合、新しい接続の確立が 20秒間試行され、その後試行が停止されます。ユーザまたはアプリケーションは、必 要な場合は新しい VPN 接続を開始する必要があります。

anyconnect:create?name=Example%201&host=vpn.example.com&netroam=true

 keychainalias (任意):システムの証明書ストアから AnyConnect の証明書ストアに証明 書をインポートします。このオプションは、Android のモバイル プラットフォーム専用で す。

名前の付いた証明書がまだシステムストアに存在しない場合、ユーザーは証明書を選択し てインストールするように求められ、その後、AnyConnect ストアへのコピーを許可また は拒否するかを求めるプロンプトが表示されます。モバイルデバイスで外部制御を有効に する必要があります。

次の例では、IPアドレスが vpn.example.com に設定され、認証用に client という名前の証明書が割り当てられている Simple Example という名前の新しい接続エントリを作成します。

anyconnect://create/?name=SimpleExample&host=vpn.example.com&keychainalias=client

- usecert (任意):ホストへの VPN 接続を確立するときに、デバイスにインストールされているデジタル証明書を使用するかどうかを決定します。有効な値は次のとおりです。
  - true (デフォルト設定):ホストとのVPN接続を確立するときに自動証明書選択を無効化します。[証明書(Certificate)]フィールドを自動にする certcommonname 値を指定することなしに usecert を true に返し、接続時に AnyConnect 証明書ストアから証明書を選択します。
  - false:自動証明書の選択を無効化します。

anyconnect:create?name=Example%201&host=vpn.example.com&usecert=true

 certcommonname (任意、ただしisecertパラメータは必要):デバイスにあらかじめイン ストールされた有効な証明書の共通名を照合します。AnyConnect はその値を AnyConnect 接続エントリの [証明書 (Certificate)]フィールドに挿入します。

デバイスにインストールされているこの証明書を表示するには、[診断(Diagnostics)]> [証明書(Certificates)]をタップします。hostによって要求された証明書を表示するには、 スクロールが必要な場合があります。証明書から読み取った共通名パラメータ、およびそ の他の値を表示するには、詳細表示ボタンをタップします。

- useondemand (任意、Apple iOS だけに適用、usercert、certcommonname パラメータ、および下記のドメイン指定が必要): Safari などのアプリケーションが、VPN 接続を開始できるかどうか決定します。有効な値は次のとおりです。
  - false(デフォルト):アプリケーションはVPN接続を開始できません。このオプションは、DNS要求を行うアプリケーションがVPN接続をトリガーしないようにする唯一の手段です。AnyConnectは、このオプションをAnyConnect接続エントリの[オンデマンド接続(Connect On Demand)]フィールドのOFF値に関連付けます。
  - true:アプリケーションはAppleiOSを使用してVPN接続を開始できます。useondemand パラメータを true に設定すると、AnyConnect は値 ON を AnyConnect 接続エントリの

[オンデマンド接続(Connect on Demand)] フィールドに挿入します。 (useondemand=true の場合、domainlistalways パラメータまたは domainlistifneeded パラ メータは必須)

anyconnect:create?name=Example%20with%20certificate&host=vpn.example.com &netroam=true&usecert=true&certcommonname=example-ID&useondemand=true &domainlistalways=email.example.com,pay.examplecloud.com &domainlistnever=www.example.com&domainlistifneeded=intranet.example.com

- domainlistnever(オプション、useondemand=true が必要):オンデマンド接続機能の使用 を不適格とするために、一致を評価するドメインをリストにまとめます。このリストは、 ドメイン要求の一致を評価する場合にAnyConnect が最初に使用するリストです。ドメイ ンリクエストが一致する場合、AnyConnect は、ドメインリクエストを無視します。
   AnyConnect は、このリストを AnyConnect 接続エントリの [接続しない (Never Connect)] フィールドに挿入します。このリストを使用して、特定のリソースを除外できます。たと えば、公開されている Web サーバ経由では自動 VPN 接続を許可しない場合などが考えら れます。値は www.example.com などのように指定します。
- domainlistalways (useondemand=true の場合、domainlistalways または domainlistifneeded パ ラメータが必要):オンデマンド接続機能について一致を評価するドメインをリストしま す。このリストは、ドメイン要求の一致を評価する場合に AnyConnect が2番目に使用す るリストです。アプリケーションがこのパラメータで指定されたいずれかのドメインへの アクセスを要求し、VPN 接続がまだ行われていない場合、Apple iOS は VPN 接続を確立し ようとします。AnyConnect はこのリストを AnyConnect 接続エントリの[常に接続(Always Connect)]フィールドに挿入します。値リストの例は email.example.com,pay.examplecloud.com です。
- domainlistifneeded (useondemand=true の場合、domainlistalways または domainlistifneeded パラメータが必要): DNS エラーが発生した場合、AnyConnect はこのリストに対してド メイン要求が一致しているかどうか評価します。このリストの文字列がドメインに一致す る場合、Apple iOS は VPN 接続の確立を試みます。AnyConnect は、このリストを AnyConnect 接続エントリの [必要に応じて接続 (Connect if Needed)]フィールドに挿入します。この リストの最も一般的な用途は、社内ネットワーク内の LAN ではアクセスできない内部リ ソースへの短時間のアクセス権を取得することです。値は intranet.example.com などのよ うに指定します。

カンマで区切ったリストを使用して、複数のドメインを指定します。Connect-on-Demandの規 則はIPアドレスではなく、ドメイン名のみサポートしています。ただしAnyConnectは、各リ ストエントリのドメイン名形式について次のような柔軟性があります。

| 一致           | 指示              | エントリの例            | 一致する例             | 一致しない例             |
|--------------|-----------------|-------------------|-------------------|--------------------|
| プレフィックス      | プレフィック          | email.example.com | email.example.com | www.example.com    |
| およびドメイン      | ス、ドット、ド         |                   |                   | email.1example.com |
| 名が正確に一<br>致。 | メイン名を入力<br>します。 |                   |                   | email.example1.com |
|              |                 |                   |                   | email.example.org  |

| 一致                                                                                                    | 指示                                   | エントリの例                 | 一致する例                                      | 一致しない例                                                              |
|----------------------------------------------------------------------------------------------------|--------------------------------------|------------------------|--------------------------------------------|---------------------------------------------------------------------|
| ドメイン名は正<br>確に一致し、プ<br>レフィックスは<br>任意。先頭に<br>ドットを付ける<br>と、<br>*example.com で<br>終わるホスト<br>(notexample.com<br>など) への接続<br>を防止できま<br>す。 | ドットに続け<br>て、照合するド<br>メイン名を入力<br>します。 | .example.org           | anytext.example.org                        | anytext.example.com<br>anytext.lexample.org<br>anytext.example1.org |
| 指定したテキス<br>トで終わる任意<br>のドメイン名。                                                                                                    | 照合するドメイ<br>ン名の最後の部<br>分を入力しま<br>す。   | example.net<br>anytext | anytext-example.net<br>anytext.example.net | anytext.example1.net<br>anytext.example.com                         |

## **VPN** 接続の確立

VPN に接続してユーザーが容易に VPN 接続を確立できるようにするには、この AnyConnect URI ハンドラを使用します。また、URI に次のタスクを実行するための追加情報を埋め込むことができます。

- •ユーザ名とパスワードの事前入力
- •二重認証用のユーザ名とパスワードの事前入力
- ユーザ名とパスワードの事前入力および接続プロファイルエイリアスの指定

このアクションには name または host のいずれかのパラメータが必要ですが、次の構文のいず れかを使用して両方を指定することもできます。

anyconnect:[//]connect[/]?[name=説明|host=サーバアドレス][&Parameter1=値&Parameter2=値 ..]

または

anyconnect:[//]connect[/]?name=説明&host=サーバアドレス[&Parameter1=値&Parameter2=値 ..]

ガイドライン

ステートメントのすべてのパラメータ値がデバイスの AnyConnect 接続エントリに一致する場合、AnyConnect は接続を確立するために残りのパラメータを使用します。

- ステートメントのすべてのパラメータが接続エントリのパラメータと一致せず、name パ ラメータが一意の場合、AnyConnect は新しい接続エントリを生成し、VPN 接続を試行し ます。
- URI を使用して、VPN 接続を確立するためにワンタイムパスワード(OTP)インフラス トラクチャとの組み合わせのみ使用する必要がある場合、パスワードを指定します。

### パラメータ

- name: AnyConnect ホームウィンドウの接続リストに表示される、接続エントリの名前。 AnyConnect はこの値を AnyConnect 接続エントリの [説明(Description)]フィールドに対して評価し、前回の手順を使用してデバイスに接続エントリを作成した場合、name とも呼ばれます。この値は大文字と小文字が区別されます。
- host: AnyConnect 接続エントリの [サーバーアドレス (Server Address)] フィールドと一 致させるには、Cisco Secure Firewall ASA のドメイン名、IP アドレス、またはグループ URL を入力します。前回の手順を使用してデバイスに接続エントリを生成した場合、hostとも 呼ばれます。

グループURLは、[設定 (Configuration)]>[リモートアクセス VPN (Remote Access VPN)] >[ネットワーク (クライアント)アクセス (Network (Client) Access)]>[AnyConnect 接続 プロファイル (AnyConnect Connection Profiles)]>[詳細 (Advanced)]>[グループエイリ アス/グループ URL (Group Alias/Group URL)]>[グループ URL (Group-URL)]を選択し て、ASDM に設定されます。

- onsuccess:接続が正常である場合にこのアクションを実行します。プラットフォーム固有の動作は次のとおりです。
  - Apple iOS デバイスの場合、この接続が接続状態に遷移するとき、または any connect: close コマンドを使用して Any Connect GUI を閉じるときに表示される URL を指定します。
  - Android デバイスの場合、この接続が遷移するとき、またはすでに接続状態であるときに表示する URL を指定します。複数の onsuccess アクションを指定できます。
     AnyConnect は、Android デバイスでの接続が成功した後で常に GUI を閉じます。
- onerror:接続に失敗した場合にこのアクションを実行します。プラットフォーム固有の 動作は次のとおりです。
  - Apple iOS デバイスの場合、この接続が失敗したとき、または anyconnect:close コマン ドを使用して AnyConnect GUI を閉じるときに表示される URL を指定します。
  - Androidデバイスの場合、この接続が失敗したときに表示されるURLを指定します。
     複数の onerror アクションを指定できます。AnyConnect は、Android デバイスでの接続が失敗した後で常に GUI を閉じます。
- ・prefill\_username: connect URI にユーザ名を指定し、接続プロンプトに自動入力します。

- prefill\_password: connect URI にパスワードを指定し、接続プロンプトに自動入力します。
   このフィールドは、ワンタイムパスワード用に設定した接続プロファイルでの使用のみとしてください。
- prefill\_secondary\_username:二重認証を必要とするように設定されている環境では、この パラメータは connect URI でセカンダリユーザ名を指定し、接続プロンプトに自動入力し ます。
- prefill\_secondary\_password:二重認証を必要とするように設定されている環境では、この パラメータは connect URI でセカンダリ ユーザ名のパスワードを指定し、接続プロンプト に自動入力します。
- prefill\_group\_list: これは、[設定 (Configuration)]>[リモートアクセスVPN (Remote Access VPN)]>[ネットワーク (クライアント)アクセス (Network (Client) Access)]> [AnyConnect 接続プロファイル (AnyConnect Connection Profiles)]>[詳細 (Advanced)]> [グループエイリアス/グループURL (Group Alias/Group URL)]>[接続エイリアス (Connection Aliases)]を選択して、ASDM で定義されている接続エイリアスです。

### 例

• URI に接続名およびホスト名またはグループ URL を入力します。

anyconnect://connect/?name=Example

anyconnect:connect?host=hr.example.com

anyconnect:connect?name=Example&host=hr.example.com

anyconnect://connect/?name=Example&host=hr.example.com/group-url &prefill username=user1&prefill password=password1

・成功または失敗に対するアクションの指定

connect アクションの結果に基づいて特定のURL ベースを開始するために、onsuccess また は onerror パラメータを使用します。

anyconnect://connect?host=vpn.company.com &onsuccess=http%3A%2F%2Fwww.cisco.com

anyconnect://connect?host=vpn.company.com &onerror=http%3A%2F%2Fwww.cisco.com%2Ffailure.html &onsuccess=http%3A%2F%2Fwww.cisco.com

Android では複数の onsuccess アクションを指定できます。

```
anyconnect://connect?host=vpn.company.com
&onerror=http%3A%2F%2Fwww.cisco.com%2Ffailure.html
&onsuccess=http%3A%2F%2Fwww.cisco.com
&onsuccess=tel:978111111
```

Apple iOS デバイスでは、onsuccess パラメータまたは onerror パラメータで anyconnect://close コマンドを使用して、AnyConnect GUI を閉じることができます。

anyconnect://connect?host=vpn.company.com &onsuccess=anyconnect%3A%2F%2Fclose

• URI での接続情報の指定およびユーザ名とパスワードの自動入力:

anyconnect://connect/?name=Example&host=hr.example.com
&prefill\_username=user1&prefill\_password=password1

anyconnect:connect?name=Example&host=hr.example.com/group-url &prefill\_username=userl&prefill\_password=password1

二重認証のための接続情報の指定およびユーザ名とパスワードの自動入力:

anyconnect://connect/?name=Example&host=hr.example.com &prefill\_username=user1&prefill\_password=password1 &prefill\_secondary\_username=user2&prefill\_secondary\_password=password2

接続情報の指定、ユーザ名とパスワードの自動入力、および接続プロファイルエイリアスの指定:

```
anyconnect://connect/?name=Example&host=hr.example.com
&prefill_username=userl&prefill_password=password1
&prefill group list=10.%20Single%20Authentication
```

## **VPN**からの接続解除

VPN からユーザーの接続を解除するには、この AnyConnect URI ハンドラを使用します。

anyconnect:[//]disconnect[/]&onsuccess=URL

### パラメータ

onsuccess パラメータは、Android デバイスだけに適用されます。この接続が解除されるとき、 またはすでに接続解除状態であるときに表示される URL を指定します。

### 例

anyconnect:disconnect

## 証明書のインポート

このURIハンドラーコマンドを使用して、PKCS12でエンコードされた証明書バンドルをエンドポイントにインポートします。AnyConnect はエンドポイントにインストールされている PKCS12でエンコードされた証明書を使用して、Secure Firewall ASA に対して自らを認証しま す。PKCS12 証明書タイプのみをサポートします。

anyconnect:[//]import[/]?type=pkcs12&uri=http%3A%2F%2Fexample.com%2Fcertificatename.p12

### パラメータ

- type: PKCS12 証明書タイプのみをサポートします。
- •uri:証明書がある場所のURLエンコードID。

### 例

anyconnect:import?type=pkcs12&uri=http%3A%2F%2Fexample.com%2FCertName.p12

## VPN プロファイルのインポート

AnyConnect にクライアントプロファイルを配布するため、この URI ハンドラ方式を使用します。

anyconnect:[//]import[/]?type=profile&uri=filename.xml

### 例

anyconnect:import?type=profile&uri=file%3A%2F%2Fsdcard%2Fprofile.xml

## AnyConnect UI とメッセージのローカライズ

AnyConnect をローカライズするには、この URI ハンドラ方式を使用します。

anyconnect:[//]import[/]?type=localization&lang=LanguageCode&host=~

### パラメータ

インポートアクションには、すべてのパラメータが必要です。

- type: インポートのタイプ(この場合はローカリゼーション)。
- lang: anyconnect.po ファイルで指定されて言語を表す2文字または4文字の言語タグ。た とえば、言語タグは単純に「フランス語」ならfr、「カナダフランス語」ならfr-caとな ります。
- host: AnyConnect 接続エントリの [サーバーアドレス(Server Address)] フィールドと一 致させるには、Cisco Secure Firewall ASA のドメイン名または IP アドレスを入力します。

### 例

anyconnect:import?type=localization&lang=fr&host=asa.example.com

## モバイルデバイスでのAnyConnectのトラブルシューティ ング

### 始める前に

モバイルデバイスでログを有効にします。

- Cisco AnyConnect Secure Mobility Client の Android 向けユーザーガイド リリース 4.6
- Cisco AnyConnect Secure Mobility Client の Apple iOS 向けユーザーガイド リリース 4.6.x
- Cisco Anyconnect Secure Mobility Client Windows Phone 向けユーザーガイド リリース 4.1.x

これらの指示に従っても問題が解決しない場合は、次のことを試してください。

### 手順

- **ステップ1** 同じ問題がデスクトップクライアントまたは別のモバイルOSで発生するかどうかを確認します。
- ステップ2 適切なライセンスが Cisco Secure Firewall ASA にインストールされていることを確認します。
- ステップ3 証明書認証が失敗する場合は、次のことを確認してください。
  - a) 適切な証明書が選択されていることを確認します。
  - b) デバイスのクライアント証明書に Extended Key Usage として Client Authentication があるこ とを確認します。
  - c) AnyConnect プロファイルの証明書一致規則によってユーザーの選択した証明書を除外されていないことを確認します。

ユーザが証明書を選択しても、プロファイルのフィルタリングルールに一致しなければ認 証には使用されません。

- d) 認証メカニズムで Cisco Secure Firewall ASA に関連するアカウンティングポリシーが使用 されている場合、ユーザーが正常に認証できることを確認します。
- e) 証明書のみの認証を使用しようとしている場合に認証画面が表示されたら、グループURL を使用するよう接続を設定し、トンネルグループのセカンダリ認証が設定されていないことを確認します。
- ステップ4 Apple iOS デバイスで、次のことを確認します。
  - a) デバイスが起動した後で VPN 接続がリストアされていない場合は、[ネットワーク ローミ ング (Network Roaming)]が無効になっていることを確認します。
  - b) Connect On Demand を使用している場合は、証明書のみの認証およびグループ URL が設定 されていることを確認します。

### 次のタスク

それでも問題が解決されない場合は、クライアントのロギングを有効にし、Cisco Secure Firewall ASA のデバッグロギングを有効にします。詳細については、適切なリリースの『Cisco ASA Series VPN CLI or ASDM Configuration Guide』を参照してください。

I

モバイルデバイスでの AnyConnect のトラブルシューティング